# HP Photosmart R927 Digitaalikamera

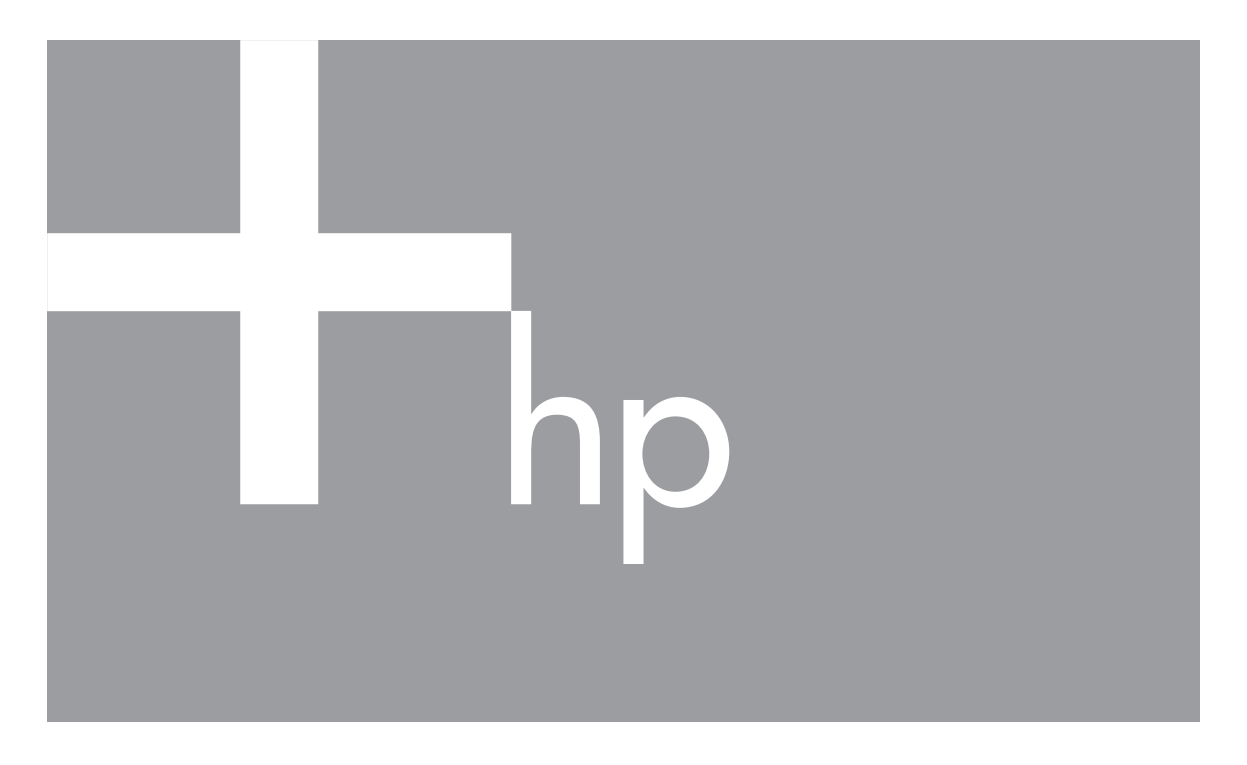

# Käyttöopas

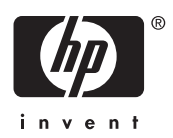

#### Oikeudelliset ilmoitukset

© Copyright 2006 Hewlett-Packard Development Company, L.P. Tämän asiakirjan sisältämät tiedot voivat muuttua ilman ennakkoilmoitusta. HP:n tuotteiden ja palveluiden takuut määritellään niiden mukana toimitettavissa rajoitetun takuun lausekkeissa. Mikään tässä mainittu ei muodosta kattavampaa lisätakuuta. HP ei ole vastuussa tämän aineiston teknisistä tai toimituksellisista virheistä eikä puutteista.

Windows® on Microsoft Corporationin Yhdysvalloissa rekisteröity tavaramerkki.

SD-logo on omistajansa tavaramerkki.

## Sisältö

| 1 | Aloitus                                             | 5  |
|---|-----------------------------------------------------|----|
|   | Kameran yläpuoli ja tausta                          | 5  |
|   | Kameran etupuoli ja pohja                           | 6  |
|   | Kameran telakointialusta ja lisäkappale             | 6  |
|   | Ennen kuvien ottamista                              | 7  |
|   | Asenna akku                                         | 7  |
|   | Lataa akku                                          | 7  |
|   | Kameran käynnistäminen                              | 8  |
|   | Kielen valitseminen                                 | 8  |
|   | Alueen määrittäminen                                | 8  |
|   | Päivämäärän ja kellonajan määrittäminen             | 8  |
|   | Valinnaisen muistikortin asentaminen ja alustaminen | 9  |
|   | Ohjelmiston asentaminen                             | 9  |
|   | Kameran käyttäminen                                 | 10 |
| 2 | Kuvien ottaminen ja videoleikkeiden tallennus       | 11 |
|   | Pysäytyskuvien ottaminen                            | 11 |
|   | Videoleikkeiden tallennus                           | 12 |
|   | Pikakatselu                                         | 12 |
|   | Automaattinen tarkennus ja valotus                  | 12 |
|   | Kuvauskohteen tarkennus                             | 12 |
|   | Tarkennuksen optimointi                             | 13 |
|   | Tarkennuksen lukituksen käyttö                      | 13 |
|   | Valotuksen optimointi                               | 14 |
|   | Muita suosituksia                                   | 14 |
|   | Tarkennusalueasetusten käyttö                       | 14 |
|   | Manuaalisen tarkennuksen käyttö                     | 15 |
|   | Zoomin käyttö                                       | 15 |
|   | Optinen zoomi                                       | 16 |
|   | Digitaalinen zoomi                                  | 16 |
|   | Salamavalon käyttö                                  | 16 |
|   | Punasilmäisvys                                      | 17 |
|   | Eri kuvaustilojen käyttö                            | 17 |
|   | Panoraama-tilan käyttö                              | 18 |
|   | Manuaalinen-kuvaustilan käyttö                      | 19 |
|   | Oman tilan käyttö                                   | 19 |
|   | Sieppaa-valikon käyttö                              | 21 |
|   | Vitkalaukaisimen asetusten käyttö                   | 24 |
|   | Jatkuvan kuvan käyttö                               | 25 |
|   | Valotuksen kompensointi                             | 25 |
|   | Sopeutuva valaistus                                 | 26 |
|   | Valkotasapaino                                      | 26 |
|   | ISO-nopeus                                          | 26 |
| 3 | Kuvien ja videoleikkeiden tarkastelu                | 27 |
|   | Toistopainikkeen käyttö                             | 27 |
|   | Kuvien tallennus videoleikkeistä                    | 28 |

|     | Pikkukuvien tarkastelu                                         | 28 |
|-----|----------------------------------------------------------------|----|
|     | Kuvien suurentaminen                                           | 28 |
|     | Toisto-valikon käyttö                                          | 28 |
|     | Kuvien poisto                                                  | 29 |
|     | Kuvatietojen tarkastelu                                        | 29 |
|     | Diaesitysten katseleminen                                      | 30 |
|     | Panoraamojen nitominen                                         | 31 |
|     | Äänen tallennus                                                | 31 |
| 4   | Suunnittelugalleria-valikon käyttö                             | 32 |
|     | Taiteellisten tehosteiden käyttö                               | 32 |
|     | Värien muokkaus                                                | 33 |
|     | Reunusten lisääminen                                           | 33 |
|     | Punasilmäisyyden poisto                                        | 34 |
|     | Kuvien rajaaminen                                              | 35 |
| 5   | Kuvien siirtäminen ja tulostaminen                             | 36 |
|     | Kuvien siirtäminen HP Photosmart -ohjelmistolla                | 36 |
|     | Kuvien siirtäminen ilman HP Photosmart -ohjelmistoa            | 36 |
|     | Kytkeminen tietokoneeseen                                      | 37 |
|     | Muistikortinlukijan käyttäminen                                | 37 |
|     | Kuvien tulostaminen kamerasta                                  | 37 |
|     | Panoraamojen tulostaminen kamerasta                            | 38 |
| 6   | HP Photosmart Express -ohjelman käyttö                         | 39 |
|     | Photosmart Express -valikon käyttö                             | 39 |
|     | Online-kohteiden määrittäminen kamerassa                       | 40 |
|     | Yksittäisten kuvien lähettäminen kohteisiin                    | 40 |
|     | Yksittäisten kuvien valitseminen tulostettaviksi               | 40 |
|     | Kaikkien kuvien lähettäminen tulostimeen tai online-kohteisiin | 41 |
|     | Tulosteiden ostaminen verkosta                                 | 41 |
| 7   | Asetukset-valikon käyttö                                       | 42 |
| 8   | Vianmääritys                                                   | 44 |
|     | Kameran palauttaminen alkutilaan                               | 44 |
|     | Ongelmatilanteiden ratkaisuja                                  | 44 |
| 9   | Tuotetuki                                                      | 49 |
|     | Hyödylliset WWW-sivustot                                       | 49 |
|     | Avun saaminen                                                  | 49 |
| Α   | Akkujen ylläpito                                               | 50 |
|     | Perusasioita akuista                                           | 50 |
|     | Akun keston pidentäminen                                       | 50 |
|     | Akkujen käyttöä koskevat turvaohjeet                           | 50 |
|     | Virtaosoittimet                                                | 51 |
|     | Kuvien määrä akkutyypeittäin                                   | 51 |
|     | Litiumioniakun uudelleenlataus                                 | 52 |
|     | Akkujen lataamista koskevat turvaohjeet                        | 52 |
| В   | Tekniset tiedot                                                | 54 |
|     | Muistikapasiteetti                                             | 56 |
|     | Kuvanlaatu                                                     | 56 |
|     | Videonlaatu                                                    | 56 |
| Hał | kemisto                                                        | 58 |

# 1 Aloitus

Tässä osassa voit tutustua kameran säätimiin, määrittää digitaalisen kameran käyttöä varten ja aloittaa kuvien ottamisen.

#### 2 3 4 5 6 7 8 9 - 10 11 12 8 0/0 <u>.</u>..... \* 10 1-13 14 17 16 15

| 1  | Kaiutin.                                                                                                    |
|----|----------------------------------------------------------------------------------------------------|
| 2  | <b>4 Salamapainike</b> – Katso Salamavalon käyttö, sivu 16.                                                                                                    |
| 3  | Tarkennuspainike – Katso Tarkennusalueasetusten käyttö, sivu 14.                                                                                                    |
| 4  | Photosmart Express -painike – Katso HP Photosmart Express -ohjelman käyttö, sivu 39.                                                                                                    |
| 5  | D / D Suora näkymä/Toisto -painike. – Tällä vaihdetaan suorasta<br>näkymästä Toisto-tilaan ja takaisin (katso Kuvien ottaminen ja videoleikkeiden<br>tallennus, sivu 11 ja Kuvien ja videoleikkeiden tarkastelu, sivu 27). |
| 6  | Virran merkkivalo.                                                                                                    |
| 7  | ON/OFF-kytkin.                                                                                                    |
| 8  | Suljinpainike.                                                                                                    |
| 9  | 📽 Videopainike.                                                                                                    |
| 10 | Rannehihnan kiinnike.                                                                                                    |
| 11 | Zoomikytkin – Katso Zoomin käyttö, sivu 15.                                                                                                    |
| 12 | Tila-painike – Painamalla ▲-painiketta voit avata Kuvaustila-valikon ollessasi suorassa näkymässä (katso <i>Eri kuvaustilojen käyttö</i> , sivu 17).                                                                       |
| 13 | ▲▼-painikkeet ja ◀▶-painikkeet – Näillä selataan valikkoja ja kuvia.                                                                                                    |
| 14 | Menu OK - Tällä voit näyttää kameran valikot, valita vaihtoehdot ja vahvistaa toiminnot.                                                                                                    |

### Kameran yläpuoli ja tausta

#### (jatkoa)

1

| <b>J</b> αικυά | a)                                                                                                |
|----------------|---------------------------------------------------------------------------------------------------|
| 15             | Poista-kuvake – Painamalla ▼-painiketta voit valita Poista-toiminnon<br>ollessasi Toisto-tilassa. |
| 16             | Virran latauksen merkkivalo.                                                                      |
| 17             | Kuvanäyttö.                                                                                       |
|                |                                                                                                   |

### Kameran etupuoli ja pohja

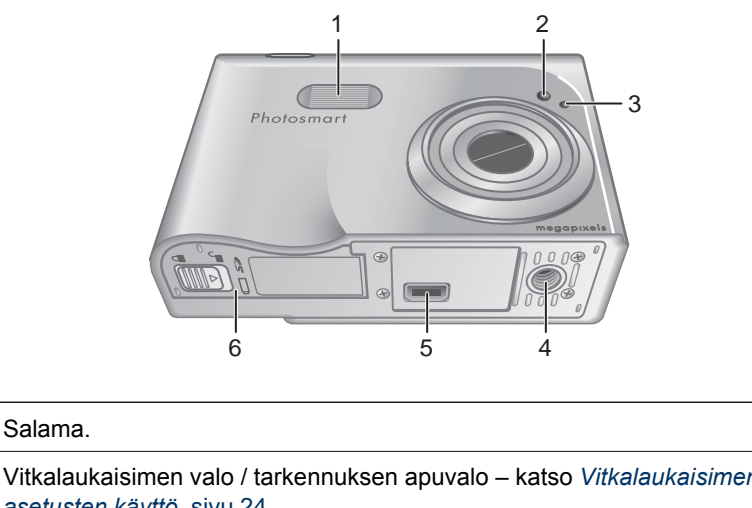

| 2 | Vitkalaukaisimen valo / tarkennuksen apuvalo – katso Vitkalaukaisimen asetusten käyttö, sivu 24. |
|---|--------------------------------------------------------------------------------------------------|
| 3 | Mikrofoni.                                                                                       |
| 4 | Jalustan kiinnike.                                                                               |
| 5 | Telakointialustan liitin.                                                                        |
| 6 | Akun/muistikortin luukku.                                                                        |

### Kameran telakointialusta ja lisäkappale

Kun asennat telakointialustan tämän kameran kanssa käytettäväksi, asenna kamerapakkaukseen sisältyvä telakointialustan lisäkappale. Kiinnitä lisäkappale telakointialustaan napsauttamalla se paikalleen.

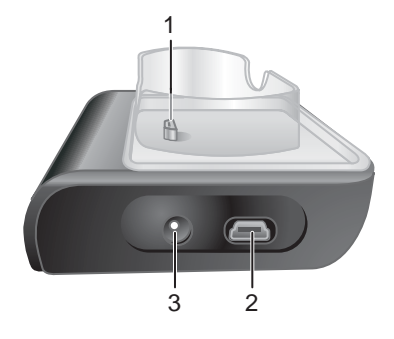

| 1 | Kameran/telakointialustan liitin. |
|---|-----------------------------------|
| 2 | USB-liitin.                       |
| 3 | Verkkovirtasovittimen liitin.     |

### Ennen kuvien ottamista

Tee seuraavat toimet ennen kuvien ottamista tai videoleikkeiden tallentamista.

#### Asenna akku

- 1. Avaa akun/muistikortin luukku liu'uttamalla luukkua akun/muistikortin luukussa olevan ohjeen mukaan.
- 2. Aseta akku isompaan aukkoon ja työnnä akkua, kunnes se lukittuu paikalleen.
- 3. Sulje akun/muistikortin luukku.

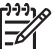

Huomautus Katkaise virta kamerasta ennen akun irrottamista. Lataa akku täyteen ennen kuin käytät sitä ensimmäisen kerran (katso Lataa akku, sivu 7).

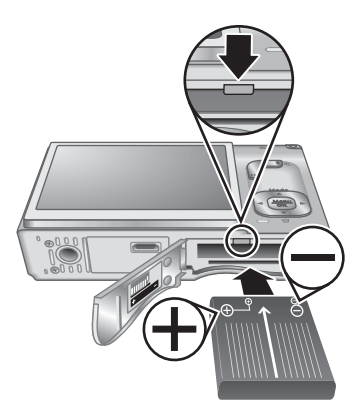

#### Lataa akku

Voit ladata akun kamerassa käyttämällä valinnaista verkkovirtasovitinta tai valinnaisen HP Photosmart -kameran telakointialustan ylimääräistä akkupaikkaa.

- 1. Liitä verkkovirtasovitin telakointialustaan ja kytke se sitten sähköpistorasiaan.
- Aseta kamera telakointialustaan. Kameran akun latauksen vilkkuva merkkivalo osoittaa, että akkua ladataan (jos käytät valinnaista HP Photosmart Premium -telakointialustaa, sen akun latauksen merkkivalo vilkkuu). Kamera on ladattu täyteen, kun akun latauksen merkkivalo palaa tasaisena (noin 2–3 tunnin kuluttua).

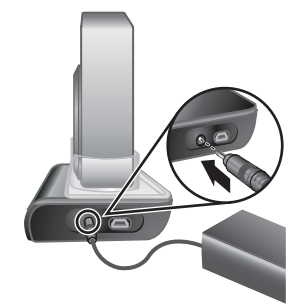

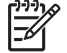

Huomautus Voit myös ladata akun käyttämällä valinnaista HP Photosmart -pikalaturia.

#### Kameran käynnistäminen

Käynnistä kamera painamalla ON/OFF-kytkintä.

#### Kielen valitseminen

Valitse haluamasi kieli painikkeilla  $\blacktriangle \forall$  ja  $\diamondsuit$  ja paina sitten  $\frac{Menu}{OK}$ .

Voit vaihtaa kieltä myöhemmin **Asetukset**-valikon avulla (katso *Asetukset-valikon käyttö*, sivu 42).

| 🌐 Language |            |
|------------|------------|
| 🗸 English  | Deutsch    |
| Español    | Français   |
| Italiano   | Nederlands |
| Português  | Svenska    |
| Norsk      | Dansk      |
| Suomi      | Русский    |
|            | oress OK.  |

#### Alueen määrittäminen

**Kieli**-ja **Alue**-asetukset määrittävät päivämäärän oletusmuodon ja videosignaalin muodon kameran kuvien televisiokatselua varten, kun kamera on kytketty valinnaiseen HP Photosmart Premium -telakointialustaan tai langattomaan telakointialustaan (katso *Asetukset-valikon käyttö*,

#### sivu 42).

Valitse haluamasi alue  $\blacktriangle$ -painikkeilla, ja paina sitten  $\frac{Menu}{OK}$ -painiketta.

#### Päivämäärän ja kellonajan määrittäminen

- 1. Säädä korostettua arvoa ▲▼-painikkeilla.
- Siirry toisiin valintoihin ◀ ▶-painikkeilla ja toista vaihetta 1, kunnes päivämäärä ja kellonaika on asetettu oikein.
- Paina Menu -painiketta, kun päivämäärä-, aika- ja alustusasetukset ovat oikein, ja vahvista ne painamalla uudelleen Menu -painiketta.

Voit vaihtaa päivämäärää ja kellonaikaa myöhemmin **Asetukset**-valikon avulla (katso Asetukset-valikon käyttö, sivu 42).

#### Alue

Pohjois-Amerikka
 Etelä-Amerikka
 Eurooppa
 Aasia
 Australia
 Afrikka
 Valitse asuinpaikkasi.

| 🖫 Päivämäärä ja kellonaika                                                 |
|----------------------------------------------------------------------------|
| kk/pp/vvvv 12 h<br>Päivämäärä: 01 / 01 / 2006<br>Kellonaika: 12 : 00       |
| Vaihda arvo ¢ -painikkeilla.<br>Siirry seuraavaan kohtaan 🗛 -painikkeilla. |

#### Valinnaisen muistikortin asentaminen ja alustaminen

- Katkaisen kameran virta ja avaa akun/ muistikortin luukku.
- Aseta valinnainen muistikortti pienempään aukkoon kuvassa esitetyllä tavalla. Varmista, että muistikortti napsahtaa paikalleen.
- 3. Sulje akun/muistikortin luukku ja kytke virta kameraan.

Alusta muistikortit aina ennen ensimmäistä käyttöä.

- Kun kameran virta on käynnistetty, paina Ď / Ď-painiketta, kunnes Ď-kuvake näkyy hetken aikaa kuvanäytön oikeassa yläkulmassa. Tämä osoittaa, että olet Toisto-tilassa.
- 2. Paina ▼-painiketta ja avaa 🗑 **Poista**-alivalikko.
- 3. Valitse ▼-painikkeella Alusta kortti, ja paina sitten <sup>Menu</sup>-painiketta
- 4. Valitse ▼-painikkeella **Kyllä**, ja alusta sitten kortti painamalla <sup>Menu</sup>-painiketta.

Huomautus Kun olet asentanut muistikortin, kaikki uudet kuvat ja videoleikkeet tallennetaan kortille sisäisen muistin sijasta. Jos haluat käyttää sisäistä muistia ja katsella siinä olevia kuvia, poista muistikortti. Jos haluat siirtää kuvia sisäisestä muistista valinnaiselle muistikortille, katso Siirrä kuvat kortille kohdassa Toistovalikon käyttö, sivu 28.

Tietoja tuetuista muistikorteista on *Tekniset tiedot*, sivu 54 -kohdan kohdassa **Muistitila**.

#### Ohjelmiston asentaminen

HP Photosmart -ohjelmistossa on toimintoja, joilla voit siirtää kuvia ja videoleikkeitä tietokoneeseen, sekä toimintoja, joilla voit muokata tallennettuja kuvia (poistaa kuvista punasilmäisyyttä, kiertää ja rajata kuvia, muuttaa niiden kokoa tai kuvanlaatua ja tehdä paljon muuta). Katso *Kuvien siirtäminen ilman HP Photosmart -ohjelmistoa*, sivu 36.

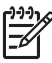

**Huomautus** Jos sinulla on ongelmia HP Photosmart -ohjelmiston asentamisessa tai käytössä, katso lisätietoja HP:n asiakastuen sivustosta. www.hp.com/support.

#### Windows

Jos Windows-tietokoneesi ei vastaa kamerapakkauksessa ilmoitettuja järjestelmävaatimuksia, HP Photosmart Essential asennetaan (katso *Tietoja HP Photosmart -ohjelmistosta*, sivu 10).

- 1. Sulje kaikki ohjelmat ja ota virustentorjuntaohjelmisto väliaikaisesti pois käytöstä.
- Aseta HP Photosmart Software CD CD-asemaan ja noudata näytössä näkyviä ohjeita. Jos asennusikkuna ei tule näyttöön, valitse Käynnistä, Suorita, kirjoita D: \Setup.exe, jossa D on CD-aseman tunnus, ja valitse sitten OK.
- 3. Kun ohjelmisto on asennettu, ota virustentorjuntaohjelmisto uudelleen käyttöön.

#### Macintosh

- 1. Aseta HP Photosmart Software CD CD-asemaan.
- 2. Kaksoisosoita tietokoneen työpöydällä näkyvää CD:n symbolia.
- 3. Kaksoisosoita asennussymbolia ja noudata sitten näytön ohjeita.

#### Tietoja HP Photosmart -ohjelmistosta

Kameran mukana toimitettu CD-levy sisältää seuraavat HP Photosmart -ohjelmiston versiot.

- HP Photosmart Premier -ohjelmisto (Windows XP- ja XP x64 -käyttöjärjestelmiin, joissa on vähintään 128 megatavua käyttömuistia (RAM)). Tässä ohjelmiston versiossa on eräitä ylimääräisiä toimintoja, joiden avulla voit:
  - käyttää Jaa-toimintoa ja lähettää kuvia sähköpostitse määrittämiisi osoitteisiin, luoda online-albumeja ja tulostaa valittuja kuvia automaattisesti, kun kytket kameran tietokoneeseen. Katso HP Photosmart Express -ohjelman käyttö, sivu 39.
  - nitoa panoraamakuvia automaattisesti, kun siirrät niitä tietokoneeseen.
  - tulostaa panoraamakuvia
- HP Photosmart Essential -ohjelmisto (Windows 98-, 98SE-, ME- ja 2000käyttöjärjestelmiin sekä Windows XP -käyttöjärjestelmiin, joissa on vähemmän kuin 128 megatavua käyttömuistia (RAM)). Tässä versiossa ei ole HP Photosmart Premier -ohjelmistossa määritettyjä erikoistoimintoja.
- HP Photosmart Mac -ohjelmisto (Macintosh-käyttöjärjestelmiin).

Lisätietoja ohjelmistotoiminnoista ja niiden käytöstä on HP Photosmart -ohjelmiston **Ohje**-toiminnossa.

### Kameran käyttäminen

Nyt kun asetukset on tehty, voit ottaa ja katsella pysäytyskuvia ja videoleikkeitä.

| Tietoja pysäytyskuvien ottamisesta ja videoleikkeiden kaappaamisesta | Katso Pysäytyskuvien ottaminen,<br>sivu 11 ja Videoleikkeiden tallennus,<br>sivu 12 |
|----------------------------------------------------------------------|-------------------------------------------------------------------------------------|
| Tietoja kuvien ja videoleikkeiden<br>katselemisesta kamerassa        | Katso Kuvien ja videoleikkeiden tarkastelu, sivu 27                                 |
| Tietoja kuvien parantamisesta                                        | Katso Suunnittelugalleria-valikon käyttö, sivu 32                                   |
| Tietoja kuvien siirtämisestä kamerasta tietokoneeseen                | Katso Kuvien siirtäminen<br>HP Photosmart -ohjelmistolla, sivu 36                   |
| Tietoja kuvien tulostamisesta                                        | Katso Kuvien tulostaminen kamerasta,<br>sivu 37                                     |

Vihje Voit siirtyä suoraan näkymään tai Toisto-tilaan painamalla ▲/►-

# 2

# Kuvien ottaminen ja videoleikkeiden tallennus

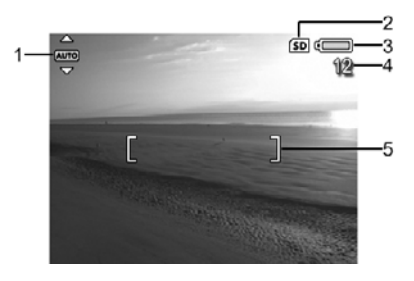

| 1 | AUTO | Kuvaustilan ilmaisin.                                                                   |
|---|------|-----------------------------------------------------------------------------------------|
| 2 | SD   | Muistikortin ilmaisin.                                                                  |
| 3 |      | Akun tason ilmaisin (katso <i>Virtaosoittimet</i> , sivu 51).                           |
| 4 | 12   | Jäljellä olevien kuvien määrä.                                                          |
| 5 |      | Tarkennusalueen ilmaisimet (katso <i>Automaattinen tarkennus ja valotus</i> , sivu 12). |

### Pysäytyskuvien ottaminen

Kuvia voi ottaa melkein aina, kun kamerassa on virta kytkettynä, näkyypä kuvanäytössä mitä tahansa.

- 1. Paina **△**/**△**-painiketta, kunnes **△**-kuvake näkyy hetken aikaa kuvanäytön oikeassa yläkulmassa. Tämä osoittaa, että olet **suorassa näkymässä**.
- 2. Rajaa kuvauskohde.
- Mittaa ja lukitse tarkennus ja valotus painamalla suljinpainike puoliväliin. Kuvanäytössä olevat tarkennusalueen ilmaisimet muuttuvat tasaisen vihreiksi, kun kohdistus on lukittu (katso Automaattinen tarkennus ja valotus, sivu 12).
- 4. Ota kuva painamalla **suljinpainike** kokonaan alas.
- Jos haluat lisätä korkeintaan 60 sekunnin pituisen äänileikkeen, jatka suljinpainikkeen pitämistä alhaalla ja vapauta se sitten, kun olet valmis.

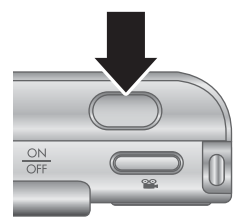

### Videoleikkeiden tallennus

- 1. Paina **D** / **D**-painiketta, kunnes **D**-kuvake näkyy hetken aikaa kuvanäytön oikeassa yläkulmassa. Tämä osoittaa, että olet **suorassa näkymässä**.
- 2. Rajaa kuvauskohde.
- 3. Paina "-videopainiketta ja vapauta se.
- Lopeta videon tallentaminen painamalla videopainiketta uudelleen ja vapauttamalla se.

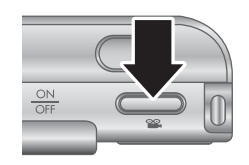

### Pikakatselu

Kun olet ottanut pysäytyskuvan tai tallentanut videoleikkeen, kamera näyttää ne **pikakatselussa**. Jos haluat poistaa kuvan tai videoleikkeen, paina ▼-painiketta, valitse **Poista**-alivalikosta **Tämä kuva** ja paina sitten <sup>Menu</sup><sub>OK</sub>-painiketta.

Jos 6∂-kuvake näkyy vasemmassa alakulmassa, paina ▶-painiketta nähdäksesi **Kuvausvihjeitä**-kohdassa (katso **Kuvausvihjeitä** kohdassa *Toisto-valikon käyttö*, sivu 28) vihjeitä siitä, miten voit parantaa samoissa olosuhteissa otettuja kuvia. Voit myös käyttää näitä kuvausvihjeitä ja ottaa paremman kuvan samasta kohteesta.

### Automaattinen tarkennus ja valotus

Kun **suljinpainike** painetaan puoliväliin, kamera mittaa ja lukitsee tarkennuksen ja valotuksen automaattisesti. Kun tarkennat automaattisesti:

| Ilmaisin                               | Kuvaus                                                                      |
|----------------------------------------|-----------------------------------------------------------------------------|
| Vihreät tarkennusalueen<br>ilmaisimet  | Tarkennus löytyi.                                                           |
| Punaiset tarkennusalueen<br>ilmaisimet | Tarkennusta ei löytynyt (katso <i>Tarkennuksen optimointi</i> , sivu 13).   |
| 🖑 (tärisevän käden kuvake)             | Tarvitaan pitkä valotusaika (katso <i>Valotuksen optimointi</i> , sivu 14). |

#### Kuvauskohteen tarkennus

Kun kamerassa käytetään oletusasetusta **Monialuetarkennus** (katso **Automaattinen tarkennusalue** kohdassa *Sieppaa-valikon käyttö*, sivu 21), kamera määrittää tarkennuksen käyttämällä viittä tarkennusaluetta.

Viisi tarkennusaluetta

[:::::]

Kun **suljinpainike** painetaan puoliväliin, kamera etsii tarkennusta aloittamalla lähimpänä olevasta kohteesta ja tutkii sitten muut alueet ja näyttää ne tarkennettuina vihreissä ilmaisimissa. Esimerkkikuvassa näkyy tarkennus alueilla yksi, kaksi ja viisi.

Jos kamera jatkuvasti tarkentaa johonkin muuhun kuin haluamaasi kohteeseen, määritä **Autom.** tarkennusalue -asetuksen arvoksi **Piste** (katso **Automaattinen tarkennusalue** kohdassa *Sieppaa*-

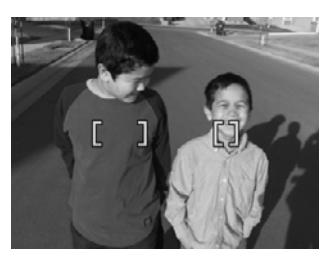

valikon käyttö, sivu 21) ja käytä sitten **tarkennuksen lukitusta** (katso *Tarkennuksen lukituksen käyttö*, sivu 13).

#### Tarkennuksen optimointi

Jos kamera ei löydä automaattista tarkennusta, tarkennusalueen ilmaisimet muuttuvat punaisiksi. Tällöin kuvaa ei ole ehkä tarkennettu, sillä kuvauskohde on liian kaukana tarkennettavaksi tai kuvauskohteen kontrasti on heikko

#### Normaali tarkennusalue

Jos kamera on asetettu käyttämään **normaalia tarkennusta** (katso *Tarkennusalueasetusten käyttö*, sivu 14) eikä löydä tarkennusta, kamera ottaa silti kuvan. Kokeile vapauttaa **suljinpainike**, rajata kuva uudelleen ja painaa **suljinpainike** taas puoliväliin. Jos tarkennusalueen ilmaisimet ovat yhä punaiset:

- Jos kuvauskohteen kontrasti on heikko, käytä tarkennuksen lukitusta (katso Tarkennuksen lukituksen käyttö, sivu 13) ja kohdista kamera kuvauskohteeseen, jossa on enemmän värejä tai selvät reunat.
- Jos kuvauskohde on liian lähellä (alle 500 mm:n päässä), siirry kauemmaksi kohteesta tai käytä - Makro- tai A Automaattinen makro -tarkennusaluetta (katso Tarkennusalueasetusten käyttö, sivu 14).
- Käytä MF manuaalista tarkennusta (katso Manuaalisen tarkennuksen käyttö, sivu 15).

#### Makro-tarkennusalue

Jos kamera on asetettu käyttämään 🗶 **Makro**-tallennusta eikä löydä tarkennusta, kamera ottaa silti kuvan. Kokeile jotain seuraavista ratkaisuista:

- Liiku W Makro-alueella tai määritä kameran asetukseksi A Automaattinen makro tai AF Normaali tarkennus (katso Tarkennusalueasetusten käyttö, sivu 14).
- Jos kuvauskohteen kontrasti on heikko, käytä tarkennuksen lukitusta (katso *Tarkennuksen lukituksen käyttö*, sivu 13).
- Käytä MF manuaalista tarkennusta (katso Manuaalisen tarkennuksen käyttö, sivu 15).

#### Tarkennuksen lukituksen käyttö

**Tarkennuksen lukituksen** avulla voi tarkentaa kohteeseen, joka ei ole kuvan keskellä, tai ottaa toimintakuvia nopeasti tekemällä esitarkennuksen alueelle, jossa toiminta tapahtuu, tai tarkentaa, kun valoa tai kontrastia on vähän.

- 1. Rajaa kuvauskohde tarkennusalueen ilmaisimien sisään. Kun valoa tai kontrastia on vähän, rajaa kirkkaampi tai suuremman kontrastin kohde.
- 2. Paina suljinpainike puoliksi alas.
- 3. Pidä **suljinpainiketta** puolivälissä ja rajaa uudelleen.
- 4. Ota kuva painamalla suljinpainike kokonaan alas.

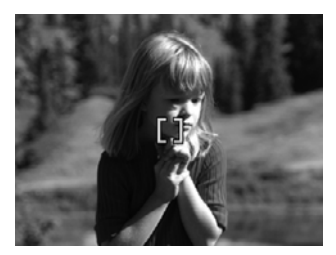

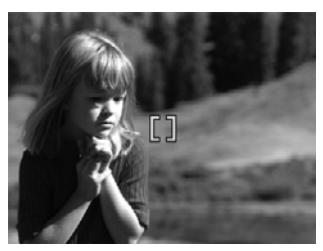

#### Valotuksen optimointi

Kun **suljinpainike** painetaan puoliväliin, kamera mittaa valaistuksen tason oikean valotuksen asettamista varten. Jos kamera arvioi, että kuva tarvitsee hyvin pitkän valotusajan, tärisevän käden kuvake (()) tulee näyttöön. Kamera ottaa kuvan, mutta se voi olla epätarkka, sillä kameran pitäminen liikkumatta vaaditun ajan on vaikeaa. Kokeile jotain seuraavista ratkaisuista:

- Käytä salama-asetusta Automaattinen salama tai Salama käytössä (katso Salamavalon käyttö, sivu 16).
- Aseta kamera jalustalle tai tasaiselle alustalle.
- Lisää kohteen valaistusta.

#### Muita suosituksia

Jos kuvan tarkennus tai valotus ei näytä oikealta **Toisto**-tilassa, saat **Kuvausvihjeitä**toiminnosta (katso **Kuvausvihjeitä** kohdassa *Toisto-valikon käyttö*, sivu 28) ohjeita, joiden avulla voit välttää saman ongelman jatkossa. Jos voit ottaa kuvan uudelleen, katso **Kuvausvihjeitä**-toiminnon ohjeista, miten otettavan kuvan laatua voi parantaa.

Kuvien onnistuminen edellyttää oikeaa tarkennusta ja valotusta. Seuraavat aiheet voivat siksi olla myös hyödyllisiä:

- Epätarkkoja, tummia, vaaleita tai rakeisia kuvia käsitteleviä aiheita on kohdassa *Vianmääritys*, sivu 44.
- Tarkennusalueasetusten käyttö, sivu 14
- Automaattinen tarkennusalue ja Valotuksen mittaus kohdassa Sieppaa-valikon käyttö, sivu 21
- Valotuksen kompensointi, sivu 25
- Manuaalisen tarkennuksen käyttö, sivu 15

### Tarkennusalueasetusten käyttö

Valitse tarkennusalueasetus painamalla **S**-kuvaketta, korostamalla haluamasi tarkennusalue **+**-painikkeilla ja painamalla sitten  $\frac{Menu}{OK}$ -painiketta.

| AF       | Normaali tarkennus (oletusasetus ) – Käytä tätä, kun kuvauskohde on yli 500 mm:n päässä.                                                                 |
|----------|----------------------------------------------------------------------------------------------------|
| •        | <b>Makro</b> – Käytä tätä lähikuvissa, kun kuvauskohde on 100 mm:n - 1 m:n päässä.                                                                       |
| A        | Automaattinen makro – Käytä tätä, kun et ole varma, onko kohde Makro-<br>vai Normaali-tarkennusalueella.                                                 |
| $\infty$ | Ääretön – Käytä tätä, kun kuvaat kaukaisia kohteita tai maisemia.                                                                                        |
| MF       | <b>Manuaalinen tarkennus</b> – Tässä tilassa voi manuaalisesti käydä läpi koko tarkennusalueen (katso <i>Manuaalisen tarkennuksen käyttö</i> , sivu 15). |

Tarkennusalueasetus pysyy voimassa, kunnes sitä muutetaan tai kamerasta kytketään virta pois.

#### Manuaalisen tarkennuksen käyttö

Voit käyttää **manuaalista tarkennusta**, kun valoa on vähän tai kun haluat hienosäätää hyvin lähellä olevien kuvauskohteiden tarkennusta.

- Kun valitset manuaalisen tarkennuksen, tarkennusmittari ja suurennettu näkymä auttavat säätämään tarkennusta.
- Kun manuaalisen tarkennuksen mittarin ympärillä näkyvät nuolet, säädä tarkennusta
   ▲▼-painikkeilla. Jos manuaalisen tarkennuksen mittarin ympärillä ei näy nuolia, käytä ↓)-painikkeita, kunnes nuolet näkyvät mittarin ympärillä, ja säädä sitten tarkennusta
   ▲▼-painikkeilla.

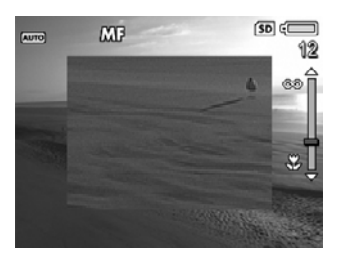

Jos haluat vaihtaa kuvaustilaa käyttäessäsi manuaalista tarkennusta, käytä ↓
- painikkeita, kunnes nuolet näkyvät kuvaustilan kuvakkeen ympärillä oikeassa
yläkulmassa, paina ▲-painiketta, korosta kuvaustila ▲▼-painikkeilla ja paina
sitten Meru
okenoomeruotaa.

### Zoomin käyttö

Kamerassa on sekä optinen että digitaalinen zoomi. Optinen zoomi työntää linssiä eteenpäin ja saa kuvauskohteen näyttämään siltä, että se on lähellä. Kun käytetään optista zoomia ja linssi on työntynyt kokonaan ulos, kamera käyttää digitaalista zoomia. Digitaalisessa zoomissa linssi ei liiku.

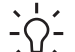

Vihje Mitä lähemmäksi kuvauskohdetta zoomataan, sitä enemmän kameran

V
 V
 V
 V
 V
 V
 V
 V
 V
 V
 V
 V
 V
 V
 V
 V
 V
 V
 V
 V
 V
 V
 V
 V
 V
 V
 V
 V
 V
 V
 V
 V
 V
 V
 V
 V
 V
 V
 V
 V
 V
 V
 V
 V
 V
 V
 V
 V
 V
 V
 V
 V
 V
 V
 V
 V
 V
 V
 V
 V
 V
 V
 V
 V
 V
 V
 V
 V
 V
 V
 V
 V
 V
 V
 V
 V
 V
 V
 V
 V
 V
 V
 V
 V
 V
 V
 V
 V
 V
 V
 V
 V
 V
 V
 V
 V
 V
 V
 V
 V
 V
 V
 V
 V
 V
 V
 V
 V
 V
 V
 V
 V
 V
 V
 V
 V
 V
 V
 V
 V
 V
 V
 V
 V
 V
 V
 V
 V
 V
 V
 V
 V
 V
 V
 V
 V
 V
 V
 V
 V
 V
 V
 V
 V
 V
 V
 V
 V
 V
 V
 V
 V
 V
 V
 V
 V
 V
 V
 V
 V
 V
 V
 V
 V
 V
 V
 V
 V
 V
 V
 V
 V
 V
 V
 V
 V
 V
 V
 V
 V
 V
 V
 V
 V
 V
 V
 V
 V
 V
 V
 V
 V
 V
 V
 V
 V
 V
 V
 V
 V
 V
 V
 V
 V
 V
 V
 V
 V
 V
 V
 V
 V
 V
 V
 V
 V
 V
 V
 V
 V
 V
 V
 V
 V
 V
 V
 V
 V
 V
 V
 V
 V
 V
 V
 V
 V
 V
 V
 V
 V
 V
 V
 V
 V
 V
 V
 V
 V
 V
 V
 V
 V
 V
 V
 V
 V
 V
 V
 V
 V
 V
 V
 V
 V
 V
 V
 V
 V
 V
 V
 V
 V
 V
 V
 V
 V
 V
 V
 V
 V
 V
 V
 V
 V
 V
 V
 V
 V
 V
 V
 V
 V
 V
 V
 V
 V
 V
 V
 V
 V
 V
 V
 V
 V
 V
 V
 V
 V
 V
 V
 V
 V
 V
 V
 V
 V
 V
 V
 V
 V
 V
 V
 V
 V
 V
 V
 V
 V
 V
 V
 V
 V
 V
 V
 V
 V
 V
 V
 V
 V

#### Optinen zoomi

Optinen zoomi siirtää linssiä laajakulma-asennon (1x) ja teleobjektiiviasennon (3x) välillä.

Säädä zoomia **suorassa näkymässä**, **zoomikytkimen** ohjaimilla. Zoomaa lähemmäs **4**-ohjaimella ja zoomaa kauemmaksi **444**-ohjaimella.

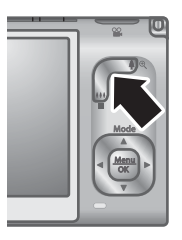

#### Digitaalinen zoomi

Kun kamera käyttää digitaalista zoomia, kuvanäytössä näkyy kuvauskohteen ympärillä keltainen kehys.

- 1. Zoomaa ääriasentoon painamalla **zoomikytkimen \equiv**-ohjainta **suorassa näkymässä** ja vapauta kytkin.
- 2. Paina **\equiv-ohjainta ja pidä sitä alhaalla**, kunnes haluamasi kuvauskohde täyttää keltaisen kehyksen. Jos olet zoomannut liian kauas, paina **\equiv-ohjainta**.
- 3. Palaa optiseen zoomiin painamalla <sup>444</sup>-ohjainta, kunnes digitaalinen zoomaus päättyy. Vapauta <sup>444</sup>-ohjain, ja paina sitä sitten uudelleen.

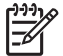

 Huomautus 1 Digitaalinen zoomi ei ole käytettävissä Panoraamakuvaustilassa eikä videoleikkeiden tallennuksen aikana.

**Huomautus 2** Digitaalinen zoomi vähentää kuvan tarkkuutta, joten sen avulla otetut kuvat ovat yleensä rakeisempia kuin optisella zoomilla otetut kuvat. Jos tarvitset korkealaatuisia kuvia, vältä digitaalisen zoomin käyttöä.

### Salamavalon käyttö

Valitse salama-asetus painamalla 4-kuvaketta, korostamalla haluamasi salamatila 4-painikkeilla ja painamalla sitten  $\frac{Menu}{OK}$ -painiketta.

| A4 | Automaattinen salama (oletusasetus) – Kamera käyttää salamaa<br>tarvittaessa. Jos haluat, että kamera poistaa punasilmäisyyden, jos sitä<br>esiintyy kuvissa, ota käyttöön Punasilmäisyyden poisto (katso<br>Punasilmäisyyden poisto kohdassa <i>Sieppaa-valikon käyttö</i> , sivu 21).<br>Tietoja punasilmäisyydestä on kohdassa <i>Punasilmäisyys</i> , sivu 17.  |
|----|----------------------------------------------------------------------------------------------------|
| 4  | Salama käytössä – Kamera käyttää salamavaloa aina. Jos valo tulee<br>kuvauskohteen takaa, tällä asetuksella voidaan lisätä valoa kuvauskohteen<br>edessä. Jos haluat, että kamera poistaa punasilmäisyyden, jos sitä esiintyy<br>kuvissa, ota käyttöön Punasilmäisyyden poisto (katso Punasilmäisyyden<br>poisto kohdassa <i>Sieppaa-valikon käyttö</i> , sivu 21). |
| ٤  | Salama ei käytössä – Kamera ei käytä salamaa. Tällä asetuksella voidaan kuvata heikosti valaistuja kohteita, joiden valottamiseen salama ei riitä, tai sellaisia kohteita, joissa on riittävästi valoa.                                                                                                    |

Salama-asetus pysyy voimassa, kunnes sitä muutetaan tai kamerasta sammutetaan virta.

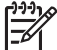

Huomautus Salama ei ole käytettävissä Asiakirja-, Maisema-, Yönäkymä-, Panoraama-, Auringonlasku- tai Teatteri-kuvaustiloissa, Jatkuva

**kuva** -asetuksen kanssa eikä videoleikkeiden tallennuksen aikana. **Yömuotokuva**-kuvaustilassa salama on **käytössä**.

#### Punasilmäisyys

Punasilmäisyysilmiö johtuu siitä, että salamavalo heijastuu kuvauskohteen silmistä, jolloin ihmisen silmät näyttävät joskus kuvassa punaisilta. Jos otat käyttöön **punasilmäisyyden poiston** (katso **Punasilmäisyyden poisto** kohdassa *Sieppaavalikon käyttö*, sivu 21), kamera tutkii kuvaa sen ottamisen jälkeen. Jos kamera havaitsee punasilmäisyyttä, se käsittelee kuvaa ja poistaa punasilmäisyyden.

Tämä tutkiminen ja käsittely vie jonkin aikaa. Jos lisäaikaa kuluu mielestäsi liian paljon, voit poistaa **o punasilmäisyyden poiston** käytöstä ja poistaa punasilmäisyyden kuvan ottamisen jälkeen käyttämällä joko **Poista punasilmäisyys** -toimintoa (katso **Poista punasilmäisyys** kohdassa *Suunnittelugalleria-valikon käyttö*, sivu 32) tai kameran mukana toimitetulla HP Photosmart -ohjelmistolla.

### Eri kuvaustilojen käyttö

Kuvaustiloissa voit optimoida sulkimen asetukset kuvauskohteen mukaisiksi. Useimmissa kuvaustiloissa näille asetuksille asetetaan ennalta arvot tiettyjä kuvauskohteita varten, jolloin kuvia voidaan ottaa nopeasti silloinkin, kun kuvaaja ei ehdi asettamaan asetuksia itse. Muissa kuvaustiloissa (esimerkiksi **Aukon esivalinta**-, **Sulkimen esivalinta**- ja **Manuaalinen**-kuvaustiloissa) asetukset voidaan määrittää itse, jolloin kuvaaja säätää arvot tarkemmin hankalia kuvauskohteita tai erikoistehosteita varten.

Valitse kuvaustila painamalla ▲-painiketta ollessasi **suorassa näkymässä**, korosta kuvaustila ▲▼-painikkeilla ja paina sitten <sup>Menu</sup>/<sub>OK</sub>-painiketta.

| AUTO             | <b>Automaattinen tila</b> (oletusasetus) – Käytä tätä tilaa, kun haluat ottaa hyvän kuvan nopeasti eikä sinulla ole aikaa valita jotain tiettyä kuvaustilaa kamerasta.                                                        |
|------------------|----------------------------------------------------------------------------------------------------|
| $\bigwedge$      | <b>Maisema</b> – Käytä tätä tilaa kuvauskohteille, joissa on syvä perspektiivi, esimerkiksi vuoristomaisemalle.                                                                                                    |
| 2                | <b>Muotokuva</b> – Käytä tätä tilaa sellaisia kuvia varten, joissa ensisijaisena kuvauskohteena on yksi tai useampi ihminen.                                                                                                  |
|                  | <b>Teatteri</b> – Tätä tilaa käyttämällä voit ottaa kuvia vaikka koulun tilaisuuksissa,<br>konserteissa tai sisäurheilutapahtumissa ilman salamaa.                                                                            |
| 围) <b>tai</b> 百分 | <b>Panoraama</b> – Käytä tätä tilaa laajojen maisemien tai ryhmien kuvaamiseen silloin, kun haluat saada kohteesta laajemman kuvan kuin on mahdollista saada yhdessä kuvassa (katso <i>Panoraama-tilan käyttö</i> , sivu 18). |

| (jatkoa) |                                                                                                    |
|----------|----------------------------------------------------------------------------------------------------|
| S. A.    | <b>Toiminta</b> – Kaytä tätä tilaa, kun otat kuvia vaikka urheilutapahtumista,<br>liikkuvista autoista tai mistä tahansa muista kuvauskohteista, joiden liikkeen<br>haluat pysäyttää.                                                                                                    |
|          | <b>Yömuotokuva</b> – Käytä tätä tilaa, kun otat kuvia ihmisistä yöllä. Tämä tila käyttää salamaa ja pitkää valotusaikaa. Siksi sinun täytyy asettaa kamera jalustalle tai vakaalle alustalle.                                                                                                    |
| さ        | <b>Yönäkymä</b> – Käytä tätä tilaa, kun kuvaat öisiä näkymiä. Tämä tila käyttää<br>pitkää valotusaikaa mutta ei salamaa. Siksi sinun täytyy asettaa kamera<br>jalustalle tai vakaalle alustalle.                                                                                                    |
| Ŵ        | Ranta – Käytä tätä tilaa, kun kuvaat rannalla.                                                                                                    |
|          | <b>Lumi</b> – Käytä tätä tilaa, kun kuvaat lumisia näkymiä.                                                                                                    |
|          | Auringonlasku – Käytä tätä tilaa, kun kuvaat ulkona auringonlaskun aikaan.                                                                                                    |
|          | <b>Asiakirja</b> – Käytä tätä tilaa tasaisten, tekstiä sisältävien tai graafisten kohteiden kuvaamiseen.                                                                                                    |
| Av       | Aukon esivalinta – Käytä tätä tilaa, kun haluat määrittää aukon asetuksen.<br>Tässä tilassa voit valita Aukkoarvo-asetuksen käyttämällä ▲▼-painikkeita, ja<br>kamera valitsee parhaan suljinnopeuden. Jos kuva ylivalottuu tai alivalottuu<br>yli 0,5 yksikköä, aukkoarvo ja suljinnopeus muuttuvat punaisiksi. Säädä<br>aukkoarvoa, kunnes nämä kaikki muuttuvat valkoisiksi. Jos haluat vaihtaa<br>kuvaustilaa, paina ♦-painikkeita, kunnes kuvaustilan ympärillä näkyvät<br>nuolet, ja paina sitten ▲-painiketta. |
| Tv       | Sulkimen esivalinta – Käytä tätä tilaa, kun haluat määrittää sulkimen<br>nopeuden. Tässä tilassa voit valita sulkimen nopeuden ▲▼-painikkeilla, ja<br>kamera valitsee parhaan aukkoarvon. Jos kuva ylivalottuu tai alivalottuu yli<br>0,5 yksikköä, aukkoarvo ja suljinnopeus muuttuvat punaisiksi. Säädä<br>suljinnopeutta, kunnes nämä kohteet muuttuvat valkoisiksi. Jos haluat vaihtaa<br>kuvaustilaa, paina ↓-painikkeita, kunnes nuolet ympäröivät kuvaustilan, ja<br>paina sitten ▲-painiketta.               |
| Μ        | <b>Manuaalinen</b> – Tässä tilassa voit määrittää sekä aukkoarvon että suljinnopeuden (katso <i>Manuaalinen-kuvaustilan käyttö</i> , sivu 19).                                                                                                    |
| ΟΜΑ      | <b>Oma tila</b> – Tämä on mukautettava kuvaustila, jonka avulla voidaan valita, tallentaa ja sitten toistuvasti käyttää kamerassa haluttujen asetusten joukkoa (katso <i>Oman tilan käyttö</i> , sivu 19).                                                                                                    |

<sup>999</sup> Huomautus Kuvaustiloja ei käytetä videoleikkeitä tallennettaessa.

Kuvaustila pysyy voimassa, kunnes sitä muutetaan tai kamerasta katkaistaan virta.

#### Panoraama-tilan käyttö

**Panoraama**-tilassa voit ottaa 2–5 kuvan sarjan, jonka kuvat nidotaan yhdeksi isoksi kuvaksi, kun kuvauskohde on niin laaja, ettei se mahdu yhteen tavalliseen kuvaan. Voit

nitoa panoraaman yhteen käyttämällä kameran **Nido panoraama** -toimintoa (katso *Panoraamojen nitominen*, sivu 31). Sen mukaan, mikä HP Photosmart -ohjelmiston versio sinulla on asennettuna (katso *Tietoja HP Photosmart -ohjelmistosta*, sivu 10), voit myös nitoa panoraamat automaattisesti siirtäessäsi kuvia tietokoneeseen.

- Paina suorassa näkymässä ▲-painiketta, valitse ▲▼-painikkeilla joko Panoraama (vasemmalta oikealle) tai Panoraama (oikealta vasemmalle), ja paina sitten <sup>Menu</sup> -painiketta.
- 2. Ota panoraamakuvasarjan ensimmäinen kuva painamalla suljinpainiketta.
- Aseta kamera toisen kuvan ottamista varten. Käytä ensimmäisen kuvan läpinäkyvää peittokuvaa, joka on suoran näkymän yhden kolmanneksen päällä, ja kohdista toinen kuva ensimmäisen kanssa.
- 4. Ota toinen kuva painamalla suljinpainiketta.
- Jatka kuvien lisäämistä panoraamaan tai lopeta panoraamakuvasarjan tekeminen painamalla Menu OKpainiketta.

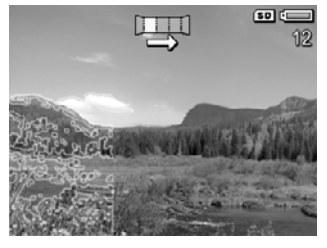

#### Pikakatselussa (katso Pikakatselu, sivu 12) kamera

näyttää panoraamakuvasarjan jokaisen kuvan. Kun viimeinen kuva näkyy näytössä, voit nitoa kuvasarjan painamalla ◀-painiketta ja painamalla sitten <sup>Menu</sup>-painiketta, kun nidottu panoraama tulee näyttöön. Voit myös poistaa panoraamakuvasarjan painamalla ▼painiketta, valitsemalla **Koko panoraamakuvasarja** ja painamalla sitten <sup>Menu</sup>-painiketta.

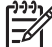

Huomautus Tietoja äänen lisäämisestä Panoraama-tilassa oleviin kuviin on kohdassa Äänen tallennus, sivu 31.

#### Manuaalinen-kuvaustilan käyttö

Manuaalisessa tilassa voit määrittää sekä aukkoarvon että suljinnopeuden.

- Paina suorassa näkymässä ▲-painiketta, korosta M ▲▼-painikkeilla ja paina sitten <sup>Menu</sup> <sub>OK</sub>-painiketta.
- 2. Rajaa kuvauskohde.
- Vaihda aukkoarvosta suljinnopeuteen ja takaisin →painikkeilla.
- 4. Säädä valitsemaasi vaihtoehtoa ▲▼-painikkeilla. Valotusmittarin nuoli osoittaa ylivalotuksen tai alivalotuksen määrän. Jos kuva ylivalottuu tai alivalottuu yli kolme yksikköä, aukkoarvo ja suljinnopeus muuttuvat punaisiksi. Säädä aukkoarvoa tai suljinnopeutta, kunnes nämä kaikki muuttuvat valkoisiksi.

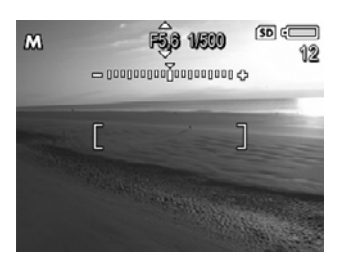

 Jos haluat vaihtaa kuvaustilaa, valitse ∢▶-painikkeilla M ja paina sitten ▲painiketta.

**Manuaalisen** kuvaustilan asetukset pysyvät voimassa, kunnes ne muutetaan, vaikka kamerasta sammutettaisiin virta.

#### Oman tilan käyttö

**Oma tila** on mukautettava kuvaustila, jonka avulla voit valita ja tallentaa suosikkiasetustesi joukon ja käyttää sitä uudelleen. Voit määrittää kuvaustilan (katso *Eri* 

*kuvaustilojen käyttö*, sivu 17), **Sieppaa-valikon** asetukset (katso *Sieppaa-valikon käyttö*, sivu 21) sekä **omaan tilaan** tallennettavat asetukset.

**Oman tilan** asetukset ovat kaikista muista kuvaustila-asetuksista riippumattomia, ja ne tallennetaan, kun katkaiset virran kamerasta.

#### Suosikkiasetusten valinta ja tallennus omassa tilassa

- Paina suorassa näkymässä ▲ -painiketta, korosta ▲▼-painikkeilla Maina Oma tila ja paina sitten Menu oka -painiketta kahdesti, jolloin näyttöön tulee Kuvaus omassa tilassa -valikko.
- Korosta ▲▼-painikkeilla Imia Oma kuvaustila, paina <sup>Menu</sup> -painiketta, valitse omassa tilassa käytettävä kuvaustila ▲▼-painikkeilla ja palaa sitten Kuvaus omassa tilassa -valikkoon painamalla <sup>Menu</sup> -painiketta.

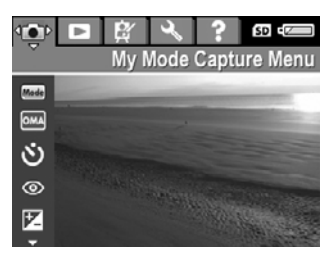

- Korosta jokin toinen valikon vaihtoehto ▲▼-painikkeilla, paina <sup>Menu</sup> -painiketta, korosta asetus ▲▼-painikkeilla ja valitse kyseinen asetus painamalla <sup>Menu</sup> -painiketta ja palaa Kuvaus omassa tilassa -valikkoon.
- 4. Toista vaihe 3 kaikkien muutettavien **Oma tila** -valikkokohtien osalta.
- 5. Sulje Kuvaus omassa tilassa -valikko painamalla 🗅 / 🗅-painiketta.

#### Oman tilan tallennetut asetukset -alivalikon käyttö

Oman tilan tallennetut asetukset -alivalikossa voit määrittää, mitkä asetukset tallennetaan omassa tilassa. Voit myös määrittää, että kamera käynnistyy automaattisen tilansijasta aina omaan tilaan, kun kameraan kytketään virta.

- Paina suorassa näkymässä ▲-painiketta, korosta ▲▼-painikkeilla <sup>Menu</sup> ja paina sitten <sup>Menu</sup>→-painiketta.
- Valitse ▲▼-painikkeilla Oman tilan tallennetut asetukset -valikkovaihtoehto, ja paina sitten <sup>Menu</sup>/<sub>OK</sub>-painiketta. Näyttöön tulee Oman tilan tallennetut asetukset -alivalikko. Asetukset, joiden kohdalla on valintamerkki, tallentuvat omassa tilassa aina, kun kamerasta katkaistaan virta.
- Jos haluat määrittää, että asetuksen oletusarvo palautetaan, kun kamerasta katkaistaan virta tai että kamera käynnistyy omaan tilaan aina, kun siihen kytketään virta, toimi seuraavasti:
  - a. Selaa asetukseen ▲▼-painikkeilla.
  - b. Poista **()**-painikkeilla asetuksen vieressä oleva valintamerkki tai vaihda **Aloitus omassa tilassa** -asetuksen arvoksi **Kyllä**.
- 4. Toista vaihe 3 kaikkien muutettavien asetusten osalta.
- 5. Palaa Kuvaus omassa tilassa -valikkoon painamalla Menu OK -painiketta.
- 6. Poistu Kuvaus omassa tilassa -valikosta 🖸 / 🗖-painikkeella.

### Sieppaa-valikon käyttö

**Sieppaa-valikossa** voit säätää kamera-asetuksia, jotka vaikuttavat otettavien kuvien ja videoleikkeiden ominaisuuksiin.

- 1. Painamalla **suorassa näkymässä** Menu painiketta saat näkyviin **Sieppaa-valikon**.
- Korosta valikkovaihtoehto ▲▼-painikkeilla, tuo sitten valikkovaihtoehdon alivalikko näkyviin painamalla <sup>Menu</sup> ok -painiketta.
- 3. Korosta asetus ▲▼-painikkeilla ja paina sitten <sup>Menu</sup>/<sub>OK</sub>-painiketta.
- 4. Sulje Sieppaa-valikko painamalla 🖸 / 🗖-painiketta.

Saat kameran ohjeista tietoja vaihtoehdosta korostamalla ▲▼-painikkeilla vaihtoehdon alivalikossa olevan kohdan **Ohje...** ja painamalla sitten <sup>Menu</sup>-painiketta.

| Mode | <b>Kuvaustilat</b> – Tällä valitaan kuvaustila. Tietoja kuvaustiloista ja niiden valitsemisesta toisella tavalla on kohdassa <i>Eri kuvaustilojen käyttö</i> , sivu 17.                                                                                                    |  |
|------|----------------------------------------------------------------------------------------------------|--|
| Q.   | Vitkalaukaisin – Tällä voit ottaa kuvia tai tallentaa videota kymmenen sekunnin viiveen jälkeen (katso <i>Vitkalaukaisimen asetusten käyttö</i> , sivu 24).                                                                                                    |  |
|      | <ul> <li>Ei käytössä (oletusasetus) – Tällä voit ottaa vitkalaukaisimen pois käytöstä.</li> <li>Käytössä – Tällä voit ottaa yhden viivästyneen kuvan tai videoleikkeen.</li> <li>Käytössä - 2 kuvaa – Tällä voit ottaa kaksi viivästynyttä kuvaa tai videoleikettä.</li> </ul> |  |
| 0    | Punasilmäisyyden poisto – Tällä voit poistaa punasilmäisyyden<br>automaattisesti, kun salaman asetuksena on Automaattinen tai Salama<br>käytössä ja kamera havaitsee punasilmäisyyden. Tietoja punasilmäisyydestä<br>on kohdassa <i>Punasilmäisyys</i> , sivu 17.              |  |
|      | Raylossa, El Raylossa (vielusaselus)                                                                                                    |  |
|      | Valotuksen kompensointi – Tällä voit ohittaa kameran automaattisen valotusasetuksen. Katso lisätietoja kohdasta Valotuksen kompensointi, sivu 25.                                                                                                    |  |
|      | <ul> <li>Jos haluat tehdä otettavista kuvista kirkkaampia, lisää arvoa<br/>painamalla &gt;-painiketta.</li> </ul>                                                                                                    |  |
|      | <ul> <li>Jos haluat tehdä otettavista kuvista tummempia, vähennä arvoa<br/>painamalla                  </li> </ul>                                                                                                    |  |
|      | Sopeutuva valaistus – Tämä asetus tasapainottaa vaaleiden ja tummien alueiden suhdetta. Lisätietoja on kohdassa Sopeutuva valaistus, sivu 26.                                                                                                    |  |
|      | • Ei käytössä (oletusasetus) – Kuva käsitellään normaalisti.                                                                                                    |  |
|      | <ul> <li>Matala – Tällä asetuksella lisätään varovasti tummien alueiden<br/>valoisuutta.</li> </ul>                                                                                                    |  |
|      | <ul> <li>Korkea – Tällä asetuksella lisätään voimakkaasti tummien alueiden<br/>valoisuutta.</li> </ul>                                                                                                    |  |

#### (jatkoa)

|            | <ul> <li>Haarukointi– Tällä luodaan kolmen kuvan sarja, joista jokaisella on eri arvo.</li> <li>Ei käytössä (oletusasetus) – Kuva käsitellään normaalisti.</li> <li>Sopeutuva valaistus – Kamera ottaa kuvia Sopeutuva valaistus -asetuksella, jonka arvo on Ei käytössä, Matala tai Korkea.</li> <li>Valotus – Kamera ottaa kuvia käyttämällä Valotuksen kompensointi -arvoa ja ali- tai ylivalottaa ne arvolla, jonka voit valita -painikkeilla. <li>Väri – Kamera ottaa kuvia käyttämällä Täysväri-, Mustavalko- tai Seepia-väriasetusta.</li> <li>Pikakatselun aikana (katso <i>Pikakatselu</i>, sivu 12) voit poistaa koko haarukointisarjan. Tietoja yksittäisten kuvien poistamisesta on kohdassa <i>Kuvien poisto</i>, sivu 29.</li> </li></ul>                                                                                                    |
|------------|----------------------------------------------------------------------------------------------------|
| <b>☆☆☆</b> | <ul> <li>Kuvanlaatu – Tämä asetus määrittää kuvien tarkkuuden ja pakkauksen. Mitä suurempi numero, sitä suurempi tarkkuus. Mitä vähemmän tähtiä, sitä suurempi pakkaus (katso <i>Kuvanlaatu</i>, sivu 56).</li> <li>8 MP ★★★ – Tämä soveltuu yli 41 x 51 cm:n kokoisten kuvien suurennukseen tai tulostukseen.</li> <li>Normaali (8 MP ★★ (oletusasetus) – Tämä soveltuu korkeintaan 41 x 51 cm:n kokoisten kuvien suurennukseen tai tulostukseen.</li> <li>5 MP ★★ – Tämä soveltuu korkeintaan 28 x 36 cm:n kokoisten kuvien tulostukseen.</li> <li>2 MP ★★ – Tämä soveltuu korkeintaan 13 x 18 cm:n kokoisten kuvien tulostukseen.</li> <li>VGA ★★ – Tämä soveltuu kuvien lähettämiseen sähköpostitse tai käyttämiseen Internet-sivuilla.</li> <li>Mukautettu – Tämä soveltuu mukautetun tarkkuuden (8 MP, 5 MP, 2 MP, VGA) ja pakkauksen yhdistelmän määrittämiseen (★-★★★). Liiku ▲▼-painikkeilla tarkkuuden ja pakkauksen välillä ja määritä asetus ∢)-painikkeilla.</li> </ul> |
| ***        | <ul> <li>Videonlaatu – Tällä määritetään videoleikkeiden tarkkuus ja pakkaus. Mitä vähemmän tähtiä, sitä suurempi pakkaus.</li> <li>VGA ★★★ (oletusasetus) – Tämä soveltuu ulkona kuvattaviin nopeita liikkeitä sisältäviin videoleikkeisiin tai videoleikkeisiin, joista tulostetaan yksittäisiä kuvia enintään 10,2 x 15,2 cm:n kokoon.</li> <li>VGA ★★ – Tämä soveltuu sisällä kuvattaviin videoleikkeisiin tai videoleikkeisiin, joista tulostetaan yksittäisiä kuvia enintään 7,6 x 12,7 cm:n kokoon.</li> <li>QVGA ★ – Tämä soveltuu pitkien videoleikkeiden tallennukseen tai lyhyempien leikkeiden lähettämiseen sähköpostitse.</li> </ul>                                                                                                    |
| 밀          | <b>Jatkuva kuva</b> – Tällä voit ottaa kaksi kuvaa tai useampia nopeasti peräkkäin<br>(katso <i>Jatkuvan kuvan käyttö</i> , sivu 25).<br><b>Käytössä</b> , <b>Ei käytössä</b> (oletusasetus)                                                                                                    |

| (jatkoa) |                                                                                                    |
|----------|----------------------------------------------------------------------------------------------------|
| WB       | <ul> <li>Valkotasapaino – Väri tasapainotetaan valaistuksen perusteella. Lisätietoja on kohdassa Valkotasapaino, sivu 26.</li> <li>Automaattinen (oletusasetus) – Tällä korjataan valaistus automaattisesti. Yleistä kuvien ottamista varten.</li> <li>Aurinko – Tämä soveltuu ulkona tapahtuvaan kuvaamiseen aurinkoisessa tai pilvisessä säässä.</li> <li>Varjo – Tämä soveltuu ulkona kuvaamiseen varjossa tai illan hämärtyessä.</li> <li>Volframi – Tämä soveltuu sisällä kuvaamiseen hehkulamppu- tai halogeenivalaistuksessa.</li> <li>Loisteputki – Tämä soveltuu sisällä kuvaamiseen loisteputkivalaistuksessa.</li> <li>Manuaalinen – Tässä voit määrittää mukautetun valkotasapainon kuvauskohteen mukaan. Määritä valkotasapaino valitsemalla Manuaalinen ja noudattamalla sitten näyttöön tulevia ohjeita.</li> </ul> |
| [0]      | <ul> <li>Automaattinen tarkennusalue – Tällä asetuksella voit valita laajan, monialuetarkennusalueen tai pistetarkennusalueen. Lisätietoja on kohdassa <i>Kuvauskohteen tarkennus</i>, sivu 12.</li> <li>Monialuetarkennus (oletusasetus) – Käytä tätä asetusta, kun otat tavallisia kuvia tai kohdistat kuvauskohteeseen, joka ei ole keskellä kuvausaluetta. Kamera etsii tarkennusta kaikista viidestä alueesta.</li> <li>Piste – Käytä tätä asetusta, kun kamera jatkuvasti tarkentaa johonkin muuhun kuin haluamaasi kohteeseen. Kamera tarkentaa keskellä kuvauskohdetta olevaan pieneen alueeseen.</li> </ul>                                                                                                    |
|          | <ul> <li>Valotuksen mittaus – Tällä määritetään, mitä kuvausalueen osaa kamera käyttää valotuksen laskemiseen.</li> <li>Keskiarvo – Käytä tätä asetusta, kun haluat käyttää koko kuvauskohdetta valotuksen laskemiseen.</li> <li>Keskipainotettu (oletusasetus) – Käytä tätä asetusta, jos kuvan kohde on keskellä kuvausaluetta. Valotus määritetään enemmän kohteen kuin sen ympäristön mukaan.</li> <li>Piste – Käytä tätä asetusta, jos valo tulee kuvauskohteen takaa tai kuvauskohde on paljon tummempi tai vaaleampi kuin ympäristönsä. Saat parhaat tulokset käyttämällä tarkennuksen lukitusta (katso <i>Tarkennuksen lukituksen käyttö</i>, sivu 13) ja Piste-asetusta.</li> </ul>                                                                                                    |
| ISO      | <ul> <li>ISO-nopeus – Tällä asetuksella säädetään kameran valoherkkyyttä.<br/>Lisätietoja on kohdassa <i>ISO-nopeus</i>, sivu 26.</li> <li>Automaattinen (oletusarvo) – Kamera valitsee parhaan ISO-nopeuden kuvauskohdetta varten.</li> <li>ISO 100 – Parasta laatua varten.</li> <li>ISO 200 – Heikkoon valaistukseen.</li> </ul>                                                                                                    |

• **ISO 400** – Heikkoon valaistukseen ja/tai toimintaan, kun halutaan käyttää hitaita suljinnopeuksia.

Luku 2

| (jatkoa) |                                                                                                    |
|----------|----------------------------------------------------------------------------------------------------|
|          | Kylläisyys – Tällä asetuksella säädetään kuvien värien kylläisyyttä.                                                                                                    |
|          | • <b>Matala</b> – Tällä asetuksella vaimennetaan värejä, jotta kohde näyttäisi luonnollisemmalta.                                                                                                    |
|          | <ul> <li>Keskitaso (oletusasetus) – Värien kylläisyys on normaali.</li> <li>Korkea – Tällä asetuksella tehostetaan kirkkaita värejä.</li> </ul>                                                                           |
| ۲        | <b>Terävyys</b> – Tällä asetuksella säädetään kuvien hienojen yksityiskohtien terävyyttä.                                                                                                    |
|          | • <b>Matala</b> – Tällä asetuksella voit ottaa muotokuvia, joissa on pehmennetyt reunat.                                                                                                    |
|          | <ul> <li>Keskitaso (oletusasetus) – Tällä asetuksella tuotetaan reunoihin<br/>normaali terävyys.</li> </ul>                                                                                                    |
|          | • Korkea – Tällä asetuksella tuotetaan kuviin terävät reunat.                                                                                                    |
|          | Kontrasti – Tällä asetuksella säädetään vaaleiden ja tummien värien välisen kontrastin määrää.                                                                                                    |
|          | <ul> <li>Matala – Kuvan tummien ja vaaleiden sävyjen ero ei ole suuri, ja valossa ja varjossa olevissa alueissa näkyy paljon yksityiskohtia.</li> <li>Keskitaso (oletusasetus) – Kuvien kontrasti on normaali.</li> </ul> |
|          | • Korkea – Kuvan tummien ja vaaleiden sävyjen ero on suuri, ja valossa ja varjossa olevissa alueissa näkyy vähän yksityiskohtia.                                                                                          |
| Þ        | PVÄ ja KLO leima – Tällä tulostetaan päivämäärä kuvan vasempaan alakulmaan.                                                                                                    |
|          | <ul> <li>Ei käytössä (oletusasetus) – Päivämäärää ja kellonaikaa ei tulosteta kuvaan.</li> </ul>                                                                                                    |
|          | <ul> <li>Vain päivämäärä – Päivämäärä tulostetaan pysyvästi.</li> <li>Päivämäärä ja kellonaika – Päivämäärä ja kellonaika tulostetaan pysyvästi.</li> </ul>                                                               |

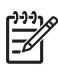

**Huomautus** Jotkin **Sieppaa-valikon** vaihtoehdot eivät ole käytettävissä kaikissa kuvaustiloissa tai yhdessä toisten **Sieppaa-valikon** vaihtoehtojen kanssa. Lisäksi joitakin ei voi käyttää tallennettaessa videoleikkeitä.

#### Vitkalaukaisimen asetusten käyttö

Vitkalaukaisinta käyttämällä voidaan ottaa kuva tai videoleike 10 sekunnin viiveellä suljinpainikkeen tai **upunin viiveellä** 

- Paina suorassa näkymässä <sup>Menu</sup> -painiketta ja avaa Sieppaa-valikko, korosta

   ¬painikkeilla ♥ vitkalaukaisin, paina <sup>Menu</sup> -painiketta, valitse ▲▼-painikkeilla
   Käytössä (jos otat yhden kuvan) tai Käytössä 2 kuvaa, paina <sup>Menu</sup> -painiketta ja
   paina sitten ▲ / ■-painiketta. Lisätietoja vaihtoehtojen valitsemisesta Sieppaa valikossa on kohdassa Sieppaa-valikon käyttö, sivu 21.
- 2. Aseta kamera jalustalle tai tasaiselle alustalle.
- 3. Rajaa kuvauskohde kuvanäytössä.
- 4. Seuraavat vaiheet riippuvat siitä, otetaanko yksi vai kaksi pysäytyskuvaa vai tallennetaanko videoleike.

- Jos otat pysäytyskuvan, lukitse tarkennus ja valotus rajaamalla kohde ja painamalla suljinpainike puoliväliin. Kun tarkennusalueen ilmaisimet muuttuvat vihreiksi, paina suljinpainike kokonaan alas.
- b. Jos tallennat videoleikkeitä, paina **P-videopainiketta** ja vapauta se.
- Kuvanäyttöön tulee 10 sekunnin laskuri, minkä jälkeen kamera ottaa pysäytyskuvan tai aloittaa videoleikkeen tallentamisen. Jos valitset asetuksen Käytössä - 2 kuvaa ja otat pysäytyskuvan, kamera ottaa toisen pysäytyskuvan parin sekunnin kuluttua ensimmäisestä.
- 6. Jos tallennat videoleikettä, lopeta tallennus painamalla **2-videopainiketta**.
- Vihje Jos haluat olla mukana kuvassa, paina suljinpainike kokonaan alas ja
- ∑Ų ⊂aseta sitten kamera jalustalle tai vakaalle alustalle. Kamera lukitsee tarkennuksen ja valotuksen juuri ennen viiveen loppumista, jolloin ehdit
  - tarkennuksen ja valotuksen juuri ennen viiveen loppumista, jolloin ehdit asettautua kuvattavaksi.

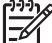

Huomautus Tietoja äänen lisäämisestä vitkalaukaisimella otettuun kuvaan on kohdassa Äänen tallennus, sivu 31.

Vitkalaukaisin-asetus palautuu Ei käytössä -oletusarvoon kuvan tai videoleikkeen ottamisen jälkeen.

#### Jatkuvan kuvan käyttö

Käyttämällä Jatkuva kuva -asetusta voit ottaa mahdollisimman nopeasti 2 tai 3 kuvaa, kun painat **suljinpainikkeen** kokonaan alas ja pidät sen alhaalla.

- Lukitse tarkennus ja valotus rajaamalla kohde ja painamalla suljinpainike puoliväliin. Paina suljinpainike sen jälkeen kokonaan alas ja pidä se alhaalla. Kamera ottaa kuvia mahdollisimman nopeasti, kunnes suljinpainike vapautetaan tai kameran muistitila loppuu.

Kuvanäyttö ei ole käytössä jatkuvien kuvien ottamisen aikana. Kun jatkuvat kuvat on otettu, jokainen niistä tulee yksi kerrallaan **pikakatseluun** (katso *Pikakatselu*, sivu 12). Voit poistaa koko jatkuvien kuvien sarjan **pikakatselun** aikana. Tietoja yksittäisten kuvien poistamisesta on kohdassa *Kuvien poisto*, sivu 29.

Lisätietoja äänen lisäämisestä **Jatkuva kuva** -asetuksella otettuun kuvaan on kohdassa *Äänen tallennus*, sivu 31.

Jatkuva kuva -asetus pysyy voimassa, kunnes se muutetaan tai Vitkalaukaisin / Jatkuva kuva -asetuksen Ei käytössä -asetus palautetaan, kun kamerasta katkaistaan virta.

#### Valotuksen kompensointi

Valotuksen kompensoinnilla voi ohittaa kameran automaattisen valotusasetuksen. Valotuksen kompensointi on hyödyllinen kuvattaessa kohteita, joissa on paljon vaaleita objekteja (esimerkiksi valkoinen objekti vaaleaa taustaa vasten) tai paljon tummia objekteja (esimerkiksi musta objekti tummaa taustaa vasten). Tällaisista kohteista voi tulla harmaita, jos valotuksen kompensointia ei käytetä. Kun kuvauskohteessa on paljon vaaleita objekteja, suurenna Valotuksen

kompensointi -arvo positiiviseksi luvuksi. Kun kuvauskohteessa on paljon tummia objekteja, pienennä Valotuksen kompensointi -arvoa.

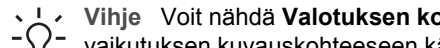

Vihje Voit nähdä Valotuksen kompensointi -asetuksen muutoksen vaikutuksen kuvauskohteeseen käyttämällä Valotus-vaihtoehtoa Haar

vaikutuksen kuvauskohteeseen käyttämällä Valotus-vaihtoehtoa Haarukointivalikossa (katso Haarukointi kohdassa Sieppaa-valikon käyttö, sivu 21).

#### Sopeutuva valaistus

Tämä asetus tasapainottaa kuvan kirkkaiden ja tummien alueiden välistä suhdetta. Se säilyttää pehmeät kontrastit, mutta pehmentää jyrkkiä kontrasteja. Kun Sopeutuva valaistus -asetusta käytetään salaman kanssa, sellaisten alueiden valaistus voi lisääntyä, joihin salaman vaikutus ei ulotu. Sopeutuva valaistus on hyödyllinen seuraavissa tilanteissa:

- Ulkona olevat kuvauskohteet, joissa on sekä aurinkoa että varjoa •
- Pilviset päivät, jolloin taivaalta tulee palion häikäisevää valoa ٠
- Sisätiloissa olevat kuvauskohteet, joiden kuvaamiseen käytetään salamaa • (salaman vaikutuksen pehmentämiseksi tai tasoittamiseksi)
- Taustavalaistut kuvauskohteet, joissa kohde on niin kaukana, ettei salaman vaikutus • ulotu siihen, tai voimakkaasti taustavalaistut kohteet (esimerkiksi ikkunan edusta)

Sopeutuvaa valaistusta voi käyttää tavallisen salamavalon kanssa tai ilman sitä, mutta ei ole suositeltavaa käyttää sitä salaman korvikkeena. Toisin kuin salama sopeutuva valaistus ei vaikuta valaistusasetuksiin, joten kirkkaat alueet voivat näyttää epätasaisilta tai rakeisilta ja sisä- tai yökuvat voivat olla epätarkkoja, jos ne otetaan ilman salamaa tai jalustaa.

- Vihje Voit nähdä Sopeutuva valaistus -asetusten vaikutukset kuvauskohteeseen käyttämällä Sopeutuva valaistus-vaihtoehtoa Haarukointivalikossa (katso Haarukointi kohdassa Sieppaa-valikon käyttö, sivu 21).

#### Valkotasapaino

Erilaiset valaistusolot sävyttävät kuvaa eri tavoin. Tällä asetuksella kamera voi korjata sävyjä ja toistaa värit tarkemmin, jolloin lopullisessa kuvassa valkoinen väri näyttää valkoiselta. Valkotasapainoa säätämällä voi myös luoda taiteellisen vaikutelman. Käyttämällä esimerkiksi Aurinko-asetusta kuvaan saadaan lämmin sävy.

#### ISO-nopeus

Tällä asetuksella säädetään kameran valoherkkyyttä. Kun ISO-nopeus-asetus on Automaattinen, kamera valitsee kuvauskohteeseen parhaan mahdollisen ISOnopeuden.

Kun ISO-arvo on pieni, kuvissa on mahdollisimman vähän rakeisuutta (tai kohinaa), mutta suljinnopeudet ovat hitaita. Jos kuvaat heikossa valossa ilman salamaa ja käytät asetusta ISO 100, käytä jalustaa.

Suuri ISO-arvo puolestaan sallii nopean suljinnopeuden, jota kannattaa käyttää kuvattaessa tummia kohteita ilman salamaa tai liikkuvia kohteita. Kun ISO-nopeus on korkea, kuvat saattavat olla huonolaatuisia, sillä rakeisuuden (tai kohinan) määrä nousee.

## 3 Kuvien ja videoleikkeiden tarkastelu

Voit tarkastella ja käsitellä kuvia ja videoleikkeitä **Toisto**-tilassa tässä kuvatulla tavalla. Lisätietoja kuvien parantamisesta on kohdissa *Toisto-valikon käyttö*, sivu 28 ja *Suunnittelugalleria-valikon käyttö*, sivu 32.

### Toistopainikkeen käyttö

- 1. Paina **△**/**▷**-painiketta, kunnes **▷**-kuvake näkyy hetken kuvanäytön oikeassa yläkulmassa.
- Selaa kuvia ja videoleikkeitä ()-painikkeilla (videoleikkeet toistetaan automaattisesti).

Kun tarkastelet videoleikkeitä, keskeytä leike painamalla <sup>Menu</sup>⊂k-painiketta ja selaa sitten yksittäisiä kuvia **∢**}-painikkeilla.

3. Siirry **suoraan näkymään** painamalla **△**/**□**-painiketta.

Toisto-tilassa kuvanäytössä näkyy myös joitakin lisätietoja kuvista tai videoleikkeistä.

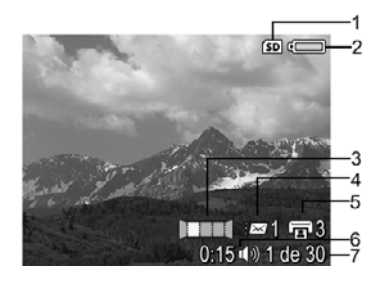

| 1 | SD         | Muistikortin ilmaisin.                                                                                    |
|---|------------|----------------------------------------------------------------------------------------------------|
| 2 |            | Akun ilmaisin (katso Virtaosoittimet, sivu 51).                                                           |
| 3 |            | Kuvan paikka panoraamakuvasarjassa.                                                                       |
| 4 | ≡ <b>⊠</b> | Sähköisten Photosmart Share -kohteiden lukumäärä (katso HP Photosmart Express -ohjelman käyttö, sivu 39). |
| 5 | Ē          | Tulostettavien kuvien määrä (katso <i>Kuvien siirtäminen ja tulostaminen</i> , sivu 36).                  |

(jatkoa)

| Janoa | /                |                                                                                                    |
|-------|------------------|----------------------------------------------------------------------------------------------------|
| 6     | 0:15<br>①》<br>20 | <ul> <li>Tämän ääni- tai videoleikkeen pituus.</li> <li>Liitetyn äänileikkeen ilmaisin.</li> <li>Videoleikkeen ilmaisin.</li> </ul> |
| 7     | 1 / 30           | Tämän kuvan tai videoleikkeen numero ja muistiin tallennettujen kuvien ja videoleikkeiden kokonaismäärä.                            |

#### Kuvien tallennus videoleikkeistä

Jos haluat tulostaa kuvan videoleikkeestä, voit tallentaa yksittäisen kuvan pysäytyskuvana.

- 1. Keskeytä videon toisto painamalla Menu -painiketta.
- 2. Selaa kuvia yksi kerrallaan ∢ ▶-painikkeella.
- 3. Tallenna näytössä näkyvä kuva painamalla ▲-painiketta.
- 4. Jatka videoleikkeen toistamista painamalla D/D-painiketta.

#### Pikkukuvien tarkastelu

- Voit tarkastella pikkukuvia painamalla Toistotilassa III Pikkukuvat-kuvaketta (sama kuin Zoomikytkimen Zoomaus kauemmaksi IIIohjain).
- 2. Selaa pikkukuvia ▲▼- ja ♦)-painikkeilla.
- Sulje Pikkukuvat-näyttö ja katsele korostettua kuvaa kuvanäytössä painamalla <u>Menu</u>-painiketta.

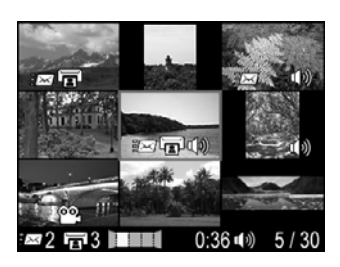

#### Kuvien suurentaminen

Tämä toiminto on tarkoitettu vain kuvien tarkasteluun; se ei muuta kuvaa pysyvästi.

- Paina Toisto-tilassa <sup>®</sup>,-kuvaketta (sama kuin Zoomikytkimen Zoomaus lähemmäksi-ohjain 
   Parhaillaan näytössä oleva kuva suurentuu kaksinkertaiseksi.
- Panoroi suurennettua kuvaa ▲▼- ja ↓}painikkeilla.
- 3. Voit muuttaa suurennusta §-•••• -ohjaimilla.
- 4. Palaa **Toisto**-tilaan painamalla <sup>Menu</sup><sub>OK</sub>-painiketta.

### Toisto-valikon käyttö

- 1. Paina **Toisto**-valikossa <sup>Menu</sup>/<sub>OK</sub>-painiketta.
- 2. Korosta vaihtoehto A -painikkeilla.
- 3. Valitse kuva tai videoleike **∢)**-painikkeilla, paina <sup>Menu</sup> -painiketta ja noudata sitten näyttöön tulevia ohjeita.
- 4. Sulje Toisto-valikko painamalla D/D-painiketta.

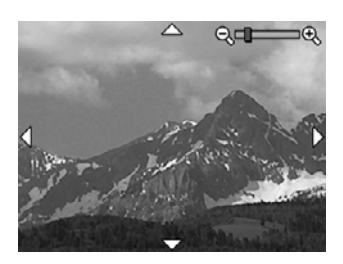

| Û        | Poista – Katso <i>Kuvien poisto</i> , sivu 29.                                                                                                    |
|----------|----------------------------------------------------------------------------------------------------|
| 69       | <b>Kuvausvihjeitä</b> – Tällä analysoidaan kuvan tarkennusta, valotusta ja niin edelleen.                                                                                                    |
| (j)      | Kuvatiedot – Katso Kuvatietojen tarkastelu, sivu 29.                                                                                                    |
| <b>X</b> | Näytä diaesitys – Katso Diaesitysten katseleminen, sivu 30.                                                                                                    |
|          | Nido panoraama – Katso Panoraamojen nitominen, sivu 31.                                                                                                    |
| Ŷ        | Äänen tallennus – Katso Äänen tallennus, sivu 31.                                                                                                    |
| SD       | Siirrä kuvat kortille – Kuvat siirretään sisäisestä muistista muistikortille.<br>Käytössä vain, jos sisäisessä muistissa on kuvia ja muistikortti on asetettu.<br>Jos haluat siirtää kuvia, valitse tämä vaihtoehto ja noudata näyttöön tulevia<br>ohjeita. |

#### Kuvien poisto

Kuvan poisto käyttämällä Toisto-valikon 🗑 Poista-vaihtoehtoa:

- Selaa Toisto-tilassa poistettavaan kuvaan ↓)-painikkeilla ja tuo sitten Toistovalikko näyttöön painamalla <sup>Menu</sup> -painiketta.
- 2. Korosta **<sup>⊕</sup> Poista-kuvake** ▼-painikkeella ja paina sitten <sup>Menu</sup>-painiketta.
- 3. Valitse vaihtoehto ▲▼-painikkeilla ja paina sitten <sup>Menu</sup>-painiketta.
  - Peruuta Tällä asetuksella voit palata Toisto-tilaan poistamatta näytössä näkyvää kuvaa.
  - Tämä kuva Tällä asetuksella poistetaan valittu kuva tai videoleike.
  - Koko panoraamakuvasarja Jos valittu kuva on osa panoraamakuvasarjaa, tämä toiminto poistaa kaikki panoraamakuvasarjan kuvat.
  - Kaikki kuvat (muistissa/kortilla) Tällä asetuksella poistetaan kaikki tallennetut kuvat ja videoleikkeet.
  - Alusta (muisti/kortti) Tällä asetuksella poistetaan kaikki tallennetut tiedostot ja alustetaan sitten sisäinen muisti tai muistikortti.

Ly Vihje Voit poistaa näytetyn kuvan Toisto-tilassa painamalla ▼-painiketta,

 $\sum_{i=1}^{n}$  valitsemalla vaihtoehdon ja painamalla sitten  $\frac{Menu}{OK}$ -painiketta.

#### Kuvatietojen tarkastelu

**Kuvatiedot**-näytössä näkyvät sillä hetkellä näytössä olevan kuvan tai videoleikkeen tallennuksessa käytetyt asetukset.

| Kuvatiedot                                                                                                    |                     | -6         |
|----------------------------------------------------------------------------------------------------|---------------------|------------|
| 1 — 1/15 F3.6                                                                                                   | HPIM0134.JPG        | <b>—</b> 7 |
| 2-ISO 100                                                                                                    | 1,405 KB            | -8         |
| 3 — 📖 🕃 MF                                                                                                    | 3/15/2006 10:34     | -9         |
| 4<br>4<br>4<br>4<br>4<br>4<br>4<br>4<br>4<br>4<br>5<br>5<br>5<br>5<br>5<br>5<br>5<br>5<br>5<br>5<br>5<br>5<br>5 | ■ 8 MP ★★★          | -10        |
| 5-100,00                                                                                                    | 0:15 ◀ ) ◆ 1 / 30 ▶ | ]11        |

| 1  | Suljinnopeus ja aukkoarvo                                                                                                    |
|----|----------------------------------------------------------------------------------------------------|
| 2  | ISO-nopeus.                                                                                                    |
| 3  | Muu kuin oletusarvoinen kuvaustila (katso <i>Eri kuvaustilojen käyttö</i> , sivu 17), <b>Salama</b> -asetus (katso <i>Salamavalon käyttö</i> , sivu 16) ja <b>Tarkennus</b> -asetus (katso <i>Tarkennusalueasetusten käyttö</i> , sivu 14). |
| 4  | Sieppaa-valikon kaikki oletusarvoiset asetukset paitsi Vitkalaukaisin ja Jatkuva kuva.                                                                                                    |
| 5  | Histogrammi vasemmalta oikealle näyttää tummien, keskisävyisten ja vaaleiden pikselien jakauman otetussa kuvassa.                                                                                                    |
| 6  | Muistikortin ilmaisin.                                                                                                    |
| 7  | Kuvan tiedostonimi.                                                                                                    |
| 8  | Kuvatiedoston koko.                                                                                                    |
| 9  | Päivämäärä ja kellonaika, jolloin kuva otettiin.                                                                                                    |
| 10 | Kuvanlaatu-asetus, jolla kuva otettiin.                                                                                                    |
| 11 | Kuvan oikeassa alakulmassa kahdella rivillä näkyvät tiedot ovat samat kuin kuvan <b>Toisto</b> -tilassa näkyvät.                                                                                                    |

#### Diaesitysten katseleminen

Valitse **Näytä diaesitys**, jos haluat määrittää ja toistaa kuvista ja/tai videoleikkeistä muodostuvan diaesityksen kameran kuvanäytössä tai televisiossa (jos kamera on kytketty valinnaiseen HP Photosmart Premium -telakointialustaan tai langattomaan telekointialustaan ja liitetty televisioon).

- Peruuta Tällä palataan Toisto-valikkoon katselematta diaesitystä.
- Aloita diaesitys Tällä käynnistetään diaesitys.
- Kuvat Tällä toistetaan valitut kuvat: Kaikki (oletusasetus), Vain pysäytyskuvat, Tämä kuva, Vain videot.
- Aikaväli Tällä asetuksella määritetään kunkin kuvan näyttöaika: 2 s, 5 s (oletusarvo), 10 s, 15 s, 60 s.
- Silmukka Tällä asetuksella määritetään, miten kauan diaesitystä toistetaan: Kerran (oletusasetus), 2 x, 3 x, Jatkuva.
- Äänet Tällä asetuksella toistetaan liitetyt äänileikkeet valitulla äänenvoimakkuudella: Ei käytössä, Matala, Korkea

#### Panoraamojen nitominen

Kun panoraamakuvasarjan kuva näkyy näytössä ja valitset vaihtoehdon **Nido panoraama**, kamera näyttää panoraamakuvasarjan nidottuna.

**Huomautus** Nidonta kamerassa voi tuottaa pienemmän kuvan kuin jos nidonta tehdään silloin, kun kuvat ladataan tietokoneeseen. Jos haluat nitoa panoraaman käyttämällä samaa tarkkuutta, jolla panoraamakuvasarja on otettu, siirrä panoraamakuvasarjan kuvat tietokoneeseen (katso *Kuvien siirtäminen HP Photosmart -ohjelmistolla*, sivu 36).

- 1. Selaa panoraamakuvasarjan kuvan kohdalle.
- Valitse ▲▼-painikkeilla Nido panoraama ja esikatsele sitten nidottua kuvaa painamalla <sup>Menu</sup> -painiketta. Voit suurentaa nidottua panoraamaa ∳-ohjaimella ja panoroida kuvaa ja tarkastella nidontakohtaa ▲▼ ∢▶-painikkeilla.
- 3. Tallenna nidottu panoraamakuva painamalla <sup>Menu</sup> -painiketta; peruuta panoraaman nidonta painamalla **△**/**□**-painiketta.

Kun nidot panoraaman, panoraamakuvasarjan yksittäiset kuvat säilytetään.

#### Äänen tallennus

- 1. Valitsemalla **⊉** Äänen tallennus -vaihtoehdon voit aloittaa tallentamisen välittömästi.
- 2. Voit lopettaa tallentamisen ja liittää äänileikkeen näytössä näkyvään kuvaan painamalla <sup>Menu</sup>-painiketta

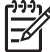

Huomautus Äänileikkeitä voidaan liittää yksittäisiin panoraamakuvasarjan kuviin. Kun panoraamakuvasarja nidotaan (kamerassa tai tietokoneessa), nidottuun kuvasarjaan ei liitetä ääntä. Ääntä voidaan kuitenkin lisätä nidottuun kuvasarjaan edellä kuvatulla tavalla.

Jos näytössä näkyvään kuvaan on jo liitetty ääni, **Äänen tallennus** -alivalikko tulee esiin, kun valitaan  $\mathcal{P}$  **Äänen tallennus**.

- Säilytä nykyinen leike Tällä asetuksella säilytetään valittu äänileike ja palataan Toisto-valikkoon.
- Tallenna uusi leike Tällä asetuksella tallennetaan uusi äänileike ja korvataan edellinen äänileike.
- Poista leike Tällä poistetaan valittu äänileike ja palataan Toisto-valikkoon.

### Suunnittelugalleria-valikon Δ käyttö

Voit parantaa ottamiasi kuvia käyttämällä Suunnittelugallerian toimintoja.

- 1. Selaa **Toisto**-tilassa kuvaan **()**-painikkeilla ja paina sitten  $\frac{Menu}{OK}$ -painiketta.
- 2. Korosta ()-painikkeilla 🖉 Suunnittelugalleria-valikon välilehti.
- 3. Korosta vaihtoehto  $\blacktriangle$ -painikkeilla ja paina sitten  $\frac{Menu}{OK}$ -painiketta ja noudata näyttöön tulevia ohjeita.

|   | Käytä taiteellisia tehosteita – Katso <i>Taiteellisten tehosteiden käyttö</i> , sivu 32.                                                                                                    |
|---|----------------------------------------------------------------------------------------------------|
|   | Muokkaa väriä – Katso Värien muokkaus, sivu 33.                                                                                                    |
|   | Lisää reunuksia – Katso Reunusten lisääminen, sivu 33.                                                                                                    |
| ଜ | Poista punasilmäisyys – Katso Punasilmäisyyden poisto, sivu 34.                                                                                                    |
| ĉ | Käännä – Tällä asetuksella käännetään näytössä olevaa kuvaa. Kierrä kuvaa myötä- tai vastapäivään 90 astetta kerrallaan ∢▶-painikkeilla Tallenna kuvan uusi asento painamalla <sup>Menu</sup> -painiketta. |
| 禸 | Rajaa – Katso <i>Kuvien rajaaminen</i> , sivu 35.                                                                                                    |

### Taiteellisten tehosteiden käyttö

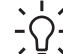

Vihje Jos sinun täytyy rajata kuvaa (katso *Kuvien rajaaminen*, sivu 35), tee

B Käytä taiteellisia tehosteita -vaihtoehdolla voit luoda kopion valitusta kuvasta ja käyttää kopiossa taiteellisia tehosteita. Taiteellisten tehosteiden käyttö:

- 1. Valitse 🔻 -painikkeella 🛃 Käytä taiteellisia tehosteita ja paina sitten Menupainiketta.
- 2. Valitse vaihtoehto A -painikkeilla ja esikatsele tehosteen vaikutusta kuvassa.
  - Peruuta Tällä asetuksella palataan Suunnittelugalleria-valikkoon tallentamatta muutoksia.
  - Mustepisteet Tällä asetuksella simuloidaan yksiväristä pistemaalausta. Voit valita erikseen yhden musteen värin ja yhden paperin värin.
  - Sarjakuva Tällä asetuksella simuloidaan erittäin graafista sarjakuvaa.
  - Vesiväri Tällä asetuksella simuloidaan vesivärimaalausta.
  - Keskitys Tällä asetuksella luodaan keskeltä reunojen suuntaan epäterävämmäksi muuttuva kuva.
  - Sävypelkistys Tällä asetuksella luodaan suurikontrastinen, sävyiltään himmeä tehoste.

- Retro Tällä asetuksella luodaan kaksivärinen, suurikontrastinen 70-luvun ilme.
- Pehmeä hehku Tällä asetuksella lisätään hajottava, kirkkaan eteerinen hehku.
- Vanhantava Tällä asetuksella lisätään vanha, naarmuuntunut ilme.
- Hoikentava Tällä asetuksella pakataan keskellä olevat kohteet kapeammiksi.
- Taivaan väri Tällä asetuksella korostetaan taivasta epäterävällä värillä, joka haalistuu ylhäältä alas.
- Etualan väri Tällä asetuksella korostetaan maisemaa epäterävällä värillä, joka haalistuu alhaalta ylös.
- Kaleidoskooppi Tällä asetuksella voi peilata kuvaa neljään suuntaan.
- Solarisointi Tällä asetuksella luodaan osittainen värisävyjen vaihto ja korostetaan ääriviivoja.
- Valitse taiteellinen tehoste ja tuo näkyviin luova alivalikko painamalla Menu Säädä taiteellista tehostetta noudattamalla näyttöön tulevia ohjeita.

### Värien muokkaus

Muokkaa väriä -vaihtoehdolla voit käyttää näytössä olevassa kuvassa värimalleja. Värien muokkaaminen:

- Valitse ▼-painikkeella <sup>3</sup> Muokkaa väriä ja paina sitten <sup>Menu</sup>/<sub>OK</sub>-painiketta.
- 2. Valitse värimalli A painikkeilla ja esikatsele värimallin vaikutusta kuvassa.
  - Peruuta Tällä asetuksella palataan Suunnittelugalleria-valikkoon tallentamatta muutoksia.
  - Mustavalkoinen Tällä asetuksella muunnetaan värikuvat mustavalkoisiksi.
  - Seepia Tällä asetuksella muunnetaan kuva ruskeasävyiseksi, jotta se näyttää vanhanaikaiselta.
  - Mustavalkosävyt Tällä asetuksella käytetään värisävyjä kuvan mustavalkoisessa versiossa.
  - Värilliset sävyt Tällä asetuksella isätään ylimääräinen värikerros tunnelman luomiseksi.
- Valitse värimalli ja tuo näkyviin luova alivalikko painamalla <sup>Menu</sup>
  -painiketta. Säädä väriä noudattamalla näyttöön tulevia ohjeita.
- Tallenna valittua värimallia käyttävä kopio kuvasta ja palaa Suunnittelugalleriavalikkoon painamalla <sup>Menu</sup>-painiketta. Lopeta tallentamatta ja palaa Muokkaa väriä -alivalikkoon painamalla / - painiketta.

### Reunusten lisääminen

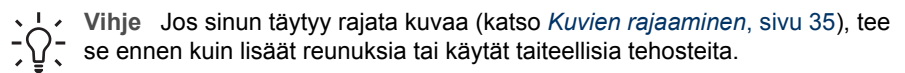

Lisää reunuksia -vaihtoehdolla voit lisätä valmiiksi määritetyn reunuksen näytössä olevaan kuvaan. Reunuksen lisääminen:

- 1. Valitse 🗢 -painikkeella 🖾 Lisää reunuksia ja paina sitten Menu-painiketta.
- 2. Valitse reunuksen tyyppi ▲▼-painikkeilla ja esikatsele sen vaikutusta kuvassa.
  - Peruuta Tällä asetuksella palataan Suunnittelugalleria-valikkoon tallentamatta muutoksia.
  - Pehmeä reuna Tällä asetuksella lisätään kuvaan pehmeä, reunoiltaan häivytetty kehys.
  - Upotettu reuna Kuva ylittää upotetun kehyksen reunat.
  - Revitty reuna Tällä asetuksella luodaan satunnaisia repeämiä ja epätasainen reunustehoste.
  - Palanut reuna Tällä asetuksella luodaan kehys, jossa on tummennettuja, palaneelta näyttäviä alueita.
  - Roiskeet Tällä asetuksella luodaan reuna, joka näyttää liukenevan paperiin kuten roiskeet.
  - Soikio Tällä asetuksella lisätään soikea maskireunus, jossa on viistot reunat.
  - Ympyrä Tällä asetuksella lisätään pyöreä maskireunus, jossa on viistot reunat.
  - Suorakulmio Tällä asetuksella lisätään suorakulmainen maskireunus, jossa on terävät reunat.
  - Pyöristetty suorakulmio Tällä asetuksella lisätään maskireunukseen pehmeäkulmainen suorakulmio.
  - Neliö Tällä asetuksella lisätään nelikulmainen maskireunus, jossa on viistot reunat.
- Valitse reunus ja tuo näkyviin luova alivalikko painamalla Menu OK -painiketta. Säädä reunusta noudattamalla näyttöön tulevia ohjeita.

### Punasilmäisyyden poisto

Kun valitset **O** Poista punasilmäisyys -vaihtoehdon, kamera käsittelee näytössä olevaa pysäytyskuvaa poistaakseen kohteissa olevan punasilmäisyyden.

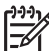

Huomautus Tietoja punasilmäisyyden ehkäisemisestä kuvissa on kohdassa
 Punasilmäisyys kohdassa Salamavalon käyttö, sivu 16.

Punasilmäisyyden poisto kestää muutaman sekunnin. Sen jälkeen tulee esiin korjattu kuva, jossa korjattujen alueiden ympärillä on vihreä kehys, sekä **Poista punasilmäisyys** -alivalikko:

- **Tallenna muutokset** (oletusasetus) Tällä asetuksella korvataan alkuperäinen kuva ja palataan **Suunnittelugalleria-valikkoon**.
- Näytä muutokset Tällä asetuksella näytetään kuvan suurennettu näkymä, jossa korjattujen alueiden ympärillä on vihreä kehys.
- **Peruuta** Tällä asetuksella palataan **Suunnittelugalleria-valikkoon** tallentamatta punasilmäisyyskorjauksia.

Kumoa punasilmäisyyden poisto valitsemalla Suunnittelugalleria-valikosta Kumoa punasilmäisyyden poisto ja paina sitten  $\frac{Menu}{OK}$ -painiketta.

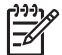

Huomautus Kumoa punasilmäisyyden poisto näkyy Suunnittelugalleriavalikossa vain, jos tarkastelet kuvaa, josta olet jo poistanut punasilmäisyyden.

**Punasilmäisyyden poisto** -toimintoa voidaan käyttää vain salamavalon kanssa otettujen pysäytyskuvien käsittelyyn.

### Kuvien rajaaminen

才 Rajaa-vaihtoehdolla voit rajata näytettyä kuvaa valitulla tavalla ja varmistaa sitten zoomikytkimellä ja ▲▼ ↓)-painikkeilla, että haluttu osa kuvasta tulostetaan.

Vihje Varmista, että rajaat kuvat tarpeen mukaan ennen kuin lisäät reunuksia

- 1. Valitse ▼-painikkeella ≱ Rajaa ja paina sitten <sup>Menu</sup>-painiketta.
- 2. Valitse rajauksen suunta A -painikkeilla ja esikatsele sen vaikutusta kuvassa.
  - Peruuta Tällä palataan Suunnittelugalleria-valikkoon tallentamatta muutoksia.
  - Maisema (oletusasetus) Tällä rajataan näkyvää kuvaa vaakasuunnassa suhteessa 3:2 (kuvan leveys on kolmasosan suurempi kuin sen korkeus).
  - Muotokuva Tällä rajataan näkyvää kuvaa pystysuunnassa suhteessa 2:3 (kuvan korkeus on kolmasosan suurempi kuin sen leveys).
  - **Ohje** Tässä on **Rajaa**-toimintoa koskevia lisäohjeita.

Käytä **zoomikytkintä** näytön ohjeiden mukaisesti ja säädä rajatussa kuvassa näkyvää aluetta.

Tulostettaessa kuvan normaaleja mittasuhteita rajataan ylhäällä ja alhaalla (maisema) tai sivuilla (muotokuva). Rajaus auttaa takaamaan, että haluamasi sisältö tulostetaan.

## 5 Kuvien siirtäminen ja tulostaminen

Voit siirtää kuvia ja videoleikkeitä joko kameran kanssa toimitetulla HP Photosmart -ohjelmistolla tai ilman sitä. HP Photosmart -ohjelmistossa on kuitenkin monia toimintoja kuvien siirtämistä ja hallintaa varten. Ne myös ohjaavat sinua siirrossa.

### Kuvien siirtäminen HP Photosmart -ohjelmistolla

Jos olet asentanut HP Photosmart -ohjelmiston (katso *Ohjelmiston asentaminen*, sivu 9), käytä tätä tapaa siirtäessäsi kuvia ja videoleikkeitä tietokoneeseen. Sen mukaan, mikä HP Photosmart -ohjelmiston versio sinulla on asennettuna (katso *Tietoja HP Photosmart -ohjelmistosta*, sivu 10), voit myös käyttää tätä tapaa panoraamojen siirtämiseeen, nitomiseen tai tulostamiseen.

- 1. Jos valitsit jaettavat tai tulostettavat kuvat (katso Yksittäisten kuvien valitseminen tulostettaviksi, sivu 40), varmista, että tietokoneeseen on kytketty tulostin tai että siinä on Internet-yhteys.
- 2. Yhdistä telakointialusta ja tulostin kameran mukana toimitetulla USB-kaapelilla.
- 3. Aseta kamera telakointialustaan.
- Käynnistä kamera ja siirrä kuvat noudattamalla tietokoneen näyttöön tulevia ohjeita. Lisätietoja on HP Photosmart -ohjelmiston ohjeissa.

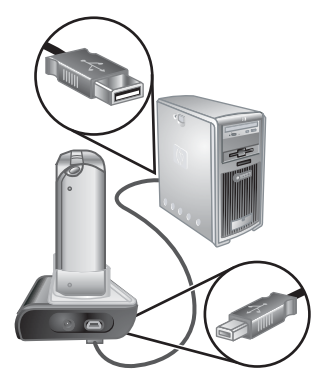

### Kuvien siirtäminen ilman HP Photosmart -ohjelmistoa

Jos et asenna HP Photosmart -ohjelmistoa:

- Et voi käyttää Photosmart Express -valikon Jaa- tai Osta tulosteita verkosta toimintoa (katso *HP Photosmart Express -ohjelman käyttö*, sivu 39).
- Panoraamasarjoja ei automaattisesti nidota panoraamaksi, kun ne siirretään tietokoneeseen.
- Tulostettaviksi merkittyjä kuvia ei automaattisesti tulosteta, kun kamera kytketään tietokoneeseen.

Voit kuitenkin siirtää kuvia ja videoleikkeitä tietokoneeseen:

- kytkemällä kameran suoraan tietokoneeseen (katso *Kytkeminen tietokoneeseen*, sivu 37)
- käyttämällä muistikortinlukijaa (katso Muistikortinlukijan käyttäminen, sivu 37).

#### Kytkeminen tietokoneeseen

- 1. Katkaise kamerasta virta, kytke telakointialusta tietokoneeseen ja aseta kamera telakointialustaan.
  - Windows-tietokoneissa kamera näkyy laitteena Resurssienhallinnassa, jolloin voit kopioida kuvia kamerasta tietokoneeseen.
  - Macintosh-tietokoneissa Kuvansiirtäjä tai iPhoto käynnistyy automaattisesti, jolloin voit siirtää kuvia tietokoneeseen.
- Kun kuvat on siirretty, poista kamera telakointialustasta. Jos tietokoneen käyttöjärjestelmä on Windows 2000 tai Windows XP ja saat varoituksen, jonka mukaan laitetta ei ole poistettu turvallisesti, voit jättää varoituksen huomiotta.

Jos ilmenee ongelmia, aseta kameran **USB-määritys**-arvoksi **Levyasema** (katso **USB-määritys** kohdassa *Asetukset-valikon käyttö*, sivu 42).

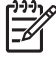

Huomautus Jos asetat Macintosh-tietokoneessa kameran asetukseksi Levyasema eikä Kuvansiirtäjä tai iPhoto käynnisty automaattisesti, etsi työpöydältä levyaseman symbolia, jossa lukee HP\_R927, ja kopioi kuvat manuaalisesti. Lisätietoja tiedostojen kopioinnista saat Mac-ohjeista.

#### Muistikortinlukijan käyttäminen

Voit asettaa kameran valinnaisen muistikortin (erikseen ostettavaan) muistikortinlukijaan. Joissakin tietokoneissa ja HP Photosmart -tulostimissa on valmiita muistikorttipaikkoja, jotka voivat toimia muistikortinlukijoina.

#### Windows-tietokoneet:

- 1. Aseta kameran muistikortti muistikortinlukijaan (tai tietokoneen muistikorttipaikkaan).
- 2. Napsauta hiiren oikealla painikkeella työpöydän **Oma tietokone** -kuvaketta ja valitse sitten **Resurssienhallinta**.
- 3. Laajenna siirrettävän aseman kansiota, laajenna **DCIM**-kansiota ja valitse sitten kamerasi kansio.
- 4. Valitse ja kopioi kaikki kuvat tietokoneen kansioon.
- 5. Kun olet tarkistanut, että kaikkien kuvien siirto onnistui, palaa kameran muistikorttiin.

#### Macintosh-tietokoneet:

- 1. Aseta kameran muistikortti muistikortinlukijaan (tai tietokoneen muistikorttipaikkaan).
- 2. Joko HP Photosmart -ohjelmisto, Kuvansiirtäjä tai iPhoto käynnistyy automaattisesti ja auttaa sinua siirtämään kuvat.

Jos sovellus ei käynnisty automaattisesti tai haluat kopioida kuvat manuaalisesti, etsi työpöydältä levyasemasymboli, joka esittää muistikorttia, ja kopioi kuvat sieltä paikalliseen kovalevyasemaan. Lisätietoja tiedostojen kopioinnista saat Mac-ohjeista.

### Kuvien tulostaminen kamerasta

Voit kytkeä kameran telakointialustan avulla mihin tahansa PictBridgetulostimeen halutessasi tulostaa pysäytyskuvia ja videoleikkeestä tallennettuja kuvia (katso *Kuvien tallennus videoleikkeistä*, sivu 28). Tietoja **PictBridge** panoraamojen tulostamisesta suoraan tulostimella on kohdassa

#### Panoraamojen tulostaminen kamerasta, sivu 38.

- 1. Tarkista, että tulostimen virta on päällä, tulostimessa on paperia eikä tulostimessa näy virhesanomia.
- 2. Tarkista, että kameran **USB-määritys**-asetuksena on **Digitaalikamera** (katso **USB-määritys** kohdassa *Asetukset-valikon käyttö*, sivu 42).
- 3. Yhdistä telakointialusta ja tulostin kameran mukana toimitetulla USB-kaapelilla.
- 4. Aseta kamera telakointialustaan ja käynnistä kamera.
- 5. Kun kamera on kytkettynä tulostimeen, kameran näyttöön tulee **Tulostusasetukset-valikko**.
  - Jos haluat muuttaa tulostettavien kuvien sarjaa, paina D/D-painiketta ja noudata sitten näyttöön tulevia ohjeita.
  - Voit muuttaa muita asetuksia valitsemalla valikkovaihtoehdon kameran Av-

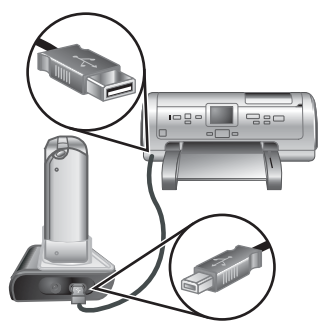

- painikkeilla ja muuttaa sitten asetusta kameran ∢▶-painikkeilla.
- 6. Aloita tulostaminen painamalla Menu -painiketta.

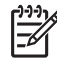

**Huomautus** Jos kytket kameran jonkin toisen valmistajan kuin HP:n tulostimeen ja tulostuksessa on ongelmia, ota yhteys tulostimen valmistajaan. HP ei anna asiakastukea muita kuin HP:n tulostimia varten.

### Panoraamojen tulostaminen kamerasta

Voit tulostaa kamerassa nidottuja panoraamoja (katso *Panoraamojen nitominen*, sivu 31) suoraan PictBridge-yhteensopiviin HP-tulostimiin, jotka pystyvät tulostamaan panoraamoja 10 x 30 cm:n kokoiselle paperille. Voit myös tulostaa pysäytyskuvien osia panoraamoina.

- 1. Noudata kohdan *Kuvien tulostaminen kamerasta*, sivu 37 vaiheita 1–4 ja varmista, että tulostimessa on panoraamapaperia.
- Kun Tulostusasetukset-valikko näkyy kamerassa, valitse ()-painikkeilla vaihtoehto kohdassa Kuvat, tai paina ()/ -painiketta ja valitse kuvasarja noudattamalla näyttöön tulevia ohjeita.
- Korosta Tulostusasetukset-valikossa kohta Tulostuskoko:, valitse ↓→
  painikkeilla Panoraama ja paina sitten <sup>Menu</sup> → painiketta.
- 4. Korosta vaihtoehto kohdassa Panoraamatulostus.
  - **Tulosta näkymä** Vihreässä ruudussa oleva näkymä tulostetaan.
  - Valitse rajausalue Tällä asetuksella valitaan tulostettavaksi valitun kuvan osa. Valitse alue painamalla <sup>Menu</sup>-painiketta, aseta vihreä ruutu alueelle käyttämällä ▲▼-painikkeita, ◀)-painikkeita, ≰-ohjainta ja ∰4-ohjainta, ja palaa sitten <sup>Menu</sup>-painikkeella Panoraamatulostus-valikkoon.
  - Ohita tämä kuva Tällä jatketaan seuraavaan kuvaan tulostamatta näkyvää kuvaa.
  - Peruuta Tällä suljetaan Panoraamatulostus-valikko, peruutetaan kaikki odottavat ja käynnissä olevat tulostustyöt ja palataan Tulostusasetukset-valikkoon.
- 5. Kun kuvat on tulostettu, poista kamera telakointialustasta.

## 6 HP Photosmart Express -ohjelman käyttö

HP Photosmart Express -ohjelmalla voit valita automaattisesti tulostettavia pysäytyskuvia kamerasta (katso *Yksittäisten kuvien valitseminen tulostettaviksi*, sivu 40) tai tehdä ostoksia verkossa (katso *Tulosteiden ostaminen verkosta*, sivu 41) seuraavalla kerralla, kun kytket kameran tietokoneeseen tai tulostimeen. Voit myös mukauttaa HP Photosmart -valikkoa niin, että mukaan otetaan sähköpostiosoitteet, jakelulistat, online-albumit tai muut määrittämäsi online-palvelut. Photosmart Express -valikon mukauttaminen:

- 1. Määritä mukautetut kohteet kamerassa (katso Online-kohteiden määrittäminen kamerassa, sivu 40).
- 2. Valitse kamerassa kuvat, jotka lähetetään online-kohteisiin (katso Yksittäisten kuvien lähettäminen kohteisiin, sivu 40 ja Kaikkien kuvien lähettäminen tulostimeen tai online-kohteisiin, sivu 41).

Sinulla on oltava HP Photosmart -ohjelmisto, joko HP Photosmart Premier (Windows) tai HP Photosmart Mac (Macintosh), asennettuna tietokoneessa, jos haluat käyttää eräitä **Photosmart Express -valikon** toimintoja. Tietoja tästä ohjelmistosta on kohdassa *Tietoja HP Photosmart -ohjelmistosta*, sivu 10.

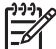

Huomautus Käytettävissä olevat online-palvelut vaihtelevat maittain tai alueittain. Käy osoitteessa www.hp.com/go/sharing.

### Photosmart Express -valikon käyttö

Voit tuoda **Photosmart Express -valikon** näkyviin painamalla <sup>@</sup>-painiketta. Valitse valikkovaihtoehto korostamalla valinta ▲▼-painikkeilla ja paina sitten <sup>Menu</sup>/<sub>OK</sub>-painiketta. Jos haluat nähdä kameran tietoja vaihtoehdosta, korosta ♠)-painikkeilla **? Ohje-valikko**, korosta aihe ▲▼-painikkeilla ja paina sitten <sup>Menu</sup>/<sub>OK</sub>-painiketta.

| Ē           | <b>Tulosta</b> – Tällä valitaan kuvia ja määritetään tulostettavien kuvien määrä.<br>Katso <i>Yksittäisten kuvien valitseminen tulostettaviksi</i> , sivu 40.             |
|-------------|----------------------------------------------------------------------------------------------------|
|             | <b>Osta tulosteita verkosta</b> – Tällä määritetään kuvat, jotka tilataan verkossa olevasta tulostuspalvelusta. Katso <i>Tulosteiden ostaminen verkosta</i> , sivu 41.    |
|             | Jaa kaikki kuvat – Tällä voidaan jakaa kaikki kamerassa olevat kuvat valittuun kohteeseen. Katso Kaikkien kuvien lähettäminen tulostimeen tai online-kohteisiin, sivu 41. |
| <u>=</u> 2% | Jaa-valikon määritys – Tällä lisätään jakokohteita. Katso Online-kohteiden määrittäminen kamerassa, sivu 40.                                                              |

40

### Online-kohteiden määrittäminen kamerassa

Voit määrittää enintään 34 valitsemaasi kohdetta (esimerkiksi yksittäisiä sähköpostiosoitteita tai jakelulistoja) **Photosmart Express -valikossa**.

- 1. Varmista, että tietokone on liitetty Internetiin.
- 2. Käynnistä kamera ja paina sitten 🚇-painiketta.
- Korosta <sub>=</sub> → jaa määritys... ja paina sitten <sup>Menu</sup><sub>OK</sub>painiketta. Kytke kamera tietokoneeseen telakointialustan avulla. Noudata Jaavalintaikkunan ohjeita ja määritä kameralle kohteet.
- Irrota kamera tietokoneesta ja varmista, että uudet kohteet ovat nyt kamerassa, painamalla <sup>(2)</sup>painiketta.

### Yksittäisten kuvien lähettäminen kohteisiin

- 1. Käynnistä kamera ja paina sitten @-painiketta.
- 2. Korosta ensimmäinen kohde ▲▼-painikkeilla.
- Valitse lähetettävä pysäytyskuva ()-painikkeilla ja valitse se sitten painamalla <sup>Menu</sup>/<sub>OK</sub>-painiketta.
   Photosmart Express -valikossa näkyy kohteen yllä √. Voit poistaa kohteen valinnan painamalla <sup>Menu</sup>/<sub>OK</sub>-painiketta uudelleen.
- Korosta seuraava kohde ▲▼-painikkeilla ja paina sitten <sup>Menu</sup> <sub>OK</sub>-painiketta. Valitse kaikki lähetettävät kuvat toistamalla vaihetta 3.
- 5. Poistu Photosmart Express -valikosta 🗖 / 🗖-painikkeella.
- 6. Kytke kamera tietokoneeseen telakointialustan avulla. Kuvat lähetetään automaattisesti kohteisiinsa.

### Yksittäisten kuvien valitseminen tulostettaviksi

- 1. Käynnistä kamera ja paina sitten @-painiketta.
- 2. Korosta **A** -painikkeilla **Tulosta**.
- Tuo tulostettavaksi merkittävä kuva näyttöön ↓ painikkeilla, paina sitten <sup>Menu</sup> OK -painiketta, jolloin näyttöön tulee **Tulosta**-alivalikko.
- Määritä tulostettavien kuvien määrä (enintään 99) ▲▼-painikkeilla, ja paina sitten <sup>Menu</sup> -painiketta. Jos haluat poistaa **Tulosta**-vaihtoehdon valinnan, valitse **Tulosta** uudelleen, määritä kuvien määräksi **0** ja paina sitten <sup>Menu</sup> -painiketta.
- Jos haluat merkitä lisää kuvia tulostettavaksi, tuo kuva näyttöön ◀▶-painikkeilla, paina <sup>Menu</sup> ○K-painiketta ja toista vaihe 4.

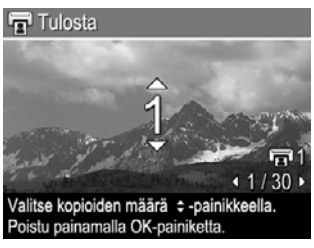

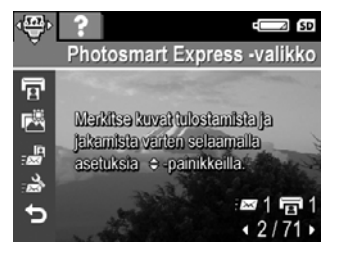

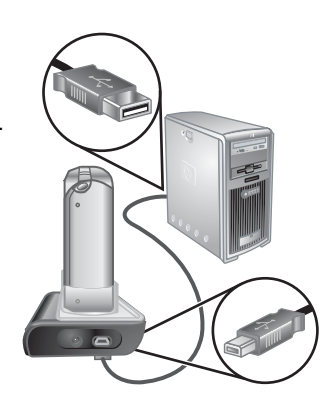

- 6. Poistu Photosmart Express -valikosta D/D-painikkeella.
- 7. Kytke kamera PictBridge-tulostimeen telakointialustan kautta. Valitsemasi kuvat tulostetaan automaattisesti.

### Kaikkien kuvien lähettäminen tulostimeen tai onlinekohteisiin

- 1. Käynnistä kamera ja paina sitten @-painiketta.
- Korosta ▲▼-painikkeilla <sup>Menu</sup>/<sub>OK</sub>-painiketta.
- Korosta ▲▼-painikkeilla kohde, johon haluat lähettää kaikki kuvat, ja paina sitten <sup>Menu</sup><sub>OK</sub>-painiketta.
  - Jos valitset vaihtoehdon Tulosta, näyttöön tulee Tulosta kaikki kuvat -alivalikko. Määritä tulostettavien kuvien määrä ▲▼-painikkeilla, ja paina sitten <sup>Menu</sup>/<sub>OK</sub>-painiketta. Jos haluat peruuttaa Tulosta-vaihtoehdon valinnan, valitse Tulosta uudelleen Jaa kaikki kuvat -alivalikossa, määritä kopioiden määräksi 0 (nolla) ja paina uudelleen <sup>Menu</sup>/<sub>OK</sub>-painiketta.
  - b. Jos olet valinnut jonkin toisen kohteen, kyseisen kohteen kohdalla näkyy merkki √ Jaa kaikki kuvat -alivalikossa. Voit poistaa kohteen valinnan painamalla <sup>Menu</sup> -painiketta.
- 4. Voit valita lisäkohteita toistamalla vaiheessa 3 mainittuja toimia.
- 5. Poistu Photosmart Express -valikosta D/D-painikkeella.
- 6. Kytke kamera tietokoneeseen telakointialustan avulla. Kuvat lähetetään automaattisesti kohteisiinsa.

Huomautus Jos olet valinnut kohteeksi Tulosta-vaihtoehdon, voit myös kytkeä kameran suoraan PictBridge-tulostimeen (katso Kuvien tulostaminen kamerasta, sivu 37).

### Tulosteiden ostaminen verkosta

Voit valita haluamasi kuvat tulosteiksi ja tilata ne verkosta.

- 1. Varmista, että tietokone on yhdistetty Internetiin.
- 2. Käynnistä kamera ja paina sitten @-painiketta.
- 3. Korosta 🔺 painikkeilla 🖾 Osta tulosteita verkosta vaihtoehto.
- Tuo ∢▶-painikkeilla näyttöön jokainen kuva, jonka haluat tilata tulosteena, ja paina sitten <sup>Menu</sup>/<sub>OK</sub>-painiketta. Photosmart Express -valikossa näkyy merkki √ kohdan Osta tulosteita verkosta yllä. Voit poistaa kuvan valinnan painamalla <sup>Menu</sup>/<sub>OK</sub>-painiketta uudelleen.
- Katkaise virta kamerasta, kytke kamera tietokoneeseen telakointialustan avulla ja käynnistä sitten kamera. Voit ostaa tulosteita noudattamalla Osta tulosteita verkosta -valintaikkunan ohjeita.
- 6. Irrota kamera tietokoneesta.

# 7 Asetukset-valikon käyttö

Asetukset-valikossa voit määrittää kameran käyttöasetukset.

- 1. Paina **suorassa näkymässä** tai **Toisto**-tilassa <sup>Menu</sup>/<sub>OK</sub>-painiketta, korosta sitten **∢▶**painikkeilla <sup></sup>√.
- Korosta valikkovaihtoehto ▲▼-painikkeilla, tuo sitten esiin valikon alivalikko painamalla <sup>Menu</sup> -painiketta.
- 3. Korosta asetus ▲▼-painikkeilla ja paina sitten <sup>Menu</sup>/<sub>OK</sub>-painiketta.
- 4. Poistu Asetukset-valikosta D/D-painikkeella.

Määrittämäsi asetukset pysyvät voimassa, kunnes muutat niitä.

| Ü.       | <ul> <li>Näytön kirkkaus – Tällä asetuksella äädetään kuvanäytön kirkkautta.</li> <li>Matala – Tämä pidentää akun kestoa.</li> <li>Keskitaso (oletusasetus) – Tavallisia katseluoloja varten.</li> <li>Korkea – Erittäin kirkkaita oloja varten.</li> </ul>        |  |
|----------|----------------------------------------------------------------------------------------------------|--|
| 心》       | Kameran äänet – Tällä asetuksella säädetään kaiuttimista kuuluvan kameran<br>äänten (esimerkiksi painikkeiden painamisen tai sulkimen napsautuksen) ja<br>tallennetun äänen voimakkuutta.<br>Ei käytössä, Matala (oletusasetus), Korkea                            |  |
| <b>•</b> | Tarkennuksen apuvalo – Tällä asetuksella otetaan käyttöön hämärässä<br>valaistuksessa käytettävä tarkennuksen apuvalo. Tämä asetus kannattaa<br>ehkä poistaa käytöstä silloin, kun et halua häiritä kuvan kohdetta.<br>Automaattinen (oletusasetus), Ei käytössä,  |  |
| Zz       | Näytön aikakatkaisu – Tällä asetuksella määritetään aika, jonka jälkeen<br>kuvanäyttö sammutetaan, ellei painiketta paineta.<br>Ei koskaan, 15, 30, 45 (oletusasetus), 60 sekuntia.                                                                                |  |
|          | Pikakatselu – Tällä asetuksella määritetään, miten kauan kuva tai videoleike<br>on pikakatselussa.<br>Ei käytössä, 1, 2 (oletusarvo) ja 4 sekuntia.                                                                                                    |  |
| ţ        | <b>Digitaalinen zoomi</b> – Tällä asetuksella otetaan digitaalinen zoomi käyttöön<br>tai pois käytöstä.<br><b>Käytössä</b> (oletusasetus), <b>Ei käytössä</b> .                                                                                                    |  |
|          | <b>Päivämäärä ja kellonaika</b> – Tällä asetuksella määritetään päivämäärä ja kellonaika. Katso <i>Päivämäärän ja kellonajan määrittäminen</i> , sivu 8.                                                                                                    |  |
| •        | <b>USB-määritys</b> – Tämä asetus määrittää sen, kuinka tietokone tunnistaa kameran. Katso <i>Kytkeminen tietokoneeseen</i> , sivu 37.                                                                                                    |  |
|          | <ul> <li>Digitaalikamera (oletusasetus) – Kamera tunnistetaan<br/>digitaalikameraksi PTP (Picture Transfer Protocol) -standardin avulla.</li> <li>Levyasema – Kamera tunnistetaan levyasemaksi MSDC (Mass Storage<br/>Device Class) -standardin avulla.</li> </ul> |  |

| (jatkoa) |                                                                                                    |
|----------|----------------------------------------------------------------------------------------------------|
|          | <b>TV-määritys</b> – Tällä asetuksella määritetään videosignaalin muoto, jonka avulla kameran kuvat näytetään televisiossa.                                                                                                    |
|          | <ul> <li>NTSC – Käytössä ensisijaisesti Pohjois-Amerikassa, joissakin Etelä-<br/>Amerikan osissa, Japanissa, Koreassa ja Taiwanissa.</li> <li>PAL – Käytössä ensisijaisesti Euroopassa, Uruguayssa, Paraguayssa,<br/>Argentiinassa ja joissakin Aasian osissa</li> </ul>                   |
|          | Kielen määritys. Katso Kielen valitseminen, sivu 8.                                                                                                    |
| 111      | Palauta asetukset – Tällä asetuksella voit palauttaa kameraan tehtaan oletusasetukset.                                                                                                    |
|          | <ul> <li>Peruuta – Tällä asetuksella poistutaan valikosta palauttamatta yhtään asetusta.</li> <li>Kyllä – Tällä asetuksella palautetaan kameran kaikki asetukset oletusasetuksiksi (lukuun ottamatta Päivämäärä ja kellonaika-, Kieli-, TV-määritys- ja USB-määritys-asetuksia)</li> </ul> |
|          |                                                                                                    |

# Vianmääritys

Tässä kohdassa on tietoja seuraavista aiheista:

- Kameran palauttaminen alkutilaan (katso *Kameran palauttaminen alkutilaan*, sivu 44)
- Mahdolliset ongelmat ja ratkaisut (katso *Ongelmatilanteiden ratkaisuja*, sivu 44)

### Kameran palauttaminen alkutilaan

Jos mitään ei tapahdu, kun painikkeita painetaan, palauta kamera alkutilaan.

- 1. Katkaise kameran virta.
- 2. Poista muistikortti ja akku.
- Paina paperiliittimen suoristettu pää palautuskytkimeen (joka on kuvassa näkyvä akkupaikan yläpuolella oleva pieni kolo), pidä kytkintä alhaalla 3–6 sekunnin ajan ja poista sitten paperiliitin.

4. Aseta akku takaisin ja sulje akun/muistikortin

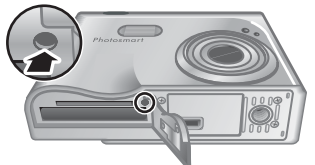

luukku.
 Tarkista, että kamera toimii ilman valinnaista muistikorttia, ja aseta sitten kortti

uudelleen kameraan. Kun kamera palautetaan alkutilaan, kaikki asetukset palautuvat oletusarvoisiksi. Kaikki muistiin tallennettut kuvat tai videoleikkeet säilyvät.

### Ongelmatilanteiden ratkaisuja

Näistä tiedoista löydät ratkaisuja yleisiin ongelmiin, joita voit kohdata kameraa käyttäessäsi.

#### Kamera ei käynnisty.

- Asenna uusi tai täyteen ladattu akku ja varmista, että asennat sen oikein (katso *Asenna akku*, sivu 7) ja että käytät uudelleen ladattavaa HP Photosmart R-sarjan kameran HP Photosmart R07 -litiumioniakkua (L1812A/L1812B).
- Varmista, että HP:n verkkovirtasovitin on kytketty kameraan telakointialustan välityksellä ja toimivaan pistorasiaan. Varmista, että HP:n verkkovirtasovitin ei ole rikkoutunut tai viallinen.
- Palauta kamera alkutilaan (katso Kameran palauttaminen alkutilaan, sivu 44).
- Varmista, että muistikortti on sopivaa tyyppiä (katso *Tallennus*, sivu 55). Jos niin on, irrota muistikortti ja käynnistä kamera. Jos kamera käynnistyy, alusta muistikortti (katso *Valinnaisen muistikortin asentaminen ja alustaminen*, sivu 9). Jos kamera ei edelleenkään käynnisty, alusta muistikortti muistikortinlukijassa tai vaihda muistikortti.

#### Akkumittari nousee ja laskee jatkuvasti.

Katso Virtaosoittimet, sivu 51.

#### Litiumioniakku täytyy ladata usein.

- Katso Akun keston pidentäminen, sivu 50.
- Uusi akku tai akku, jota ei ole vähään aikaan ladattu uudelleen, on ladattava, jotta saataisiin käyttöön sen koko suoritusteho.
- Jos et ole käyttänyt akkua vähintään kahteen kuukauteen, lataa se uudelleen.

#### Litiumioniakku ei lataudu.

- Yritä ladata sitä uudelleen, kun se on ollut jonkin aikaa käytössä.
- Käytä vain käytettäväksi hyväksyttyä HP:n verkkovirtasovitinta.
- Jos akun lataaminen HP:n pikalaturissa tai valinnaisen HP Photosmart -telakointialustan vara-akun latauspaikassa ei auta, vaihda akku.

## Kamera ei käynnisty, kun kytken sen verkkovirtalähteeseen, irrotan kameran ja kytken sen uudelleen.

- Aseta akku kameraan.
- Palauta kamera alkutilaan (katso Kameran palauttaminen alkutilaan, sivu 44).
- Verkkovirtasovitin ei ehkä toimi. Kokeile kytkemistä toiseen yhteensopivaan verkkovirtasovittimeen.
- Kokeile verkkovirtasovittimen kytkemistä toiseen pistorasiaan.

#### Mitään ei tapahdu, kun painiketta painetaan.

- Kytke kameraan virta.
- Suurin osa kameran painikkeista ei toimi kameran ollessa yhdistettynä tietokoneeseen tai telakointialustan kautta.
- Vaihda tai lataa akku.
- Palauta kamera alkutilaan (katso Kameran palauttaminen alkutilaan, sivu 44).
- Tarkista, onko muistikortti viallinen. Jos niin on, vaihda muistikortti.
- Alusta sisäinen muisti ja/tai muistikortti (katso Valinnaisen muistikortin asentaminen ja alustaminen, sivu 9).

#### Kamera ei ota kuvaa, kun suljinpainiketta painetaan.

- Paina suljinpainike kokonaan alas.
- Sisäinen muisti tai muistikortti on ehkä täynnä. Siirrä kuvat kamerasta tietokoneeseen ja alusta sitten sisäinen muisti tai muistikortti (katso Valinnaisen muistikortin asentaminen ja alustaminen, sivu 9). Voit myös käyttää uutta muistikorttia.
- Kamera voi ehkä suorittaa toimintoa. Odota muutama sekunti ennen uuden kuvan ottamista, jotta kamera ehtii käsitellä edellisen kuvan.

#### Kuvanäyttö ei toimi.

- Kuvanäyttö on ehkä aikakatkaistu. Herätä kamera painamalla jotain kameran painiketta.
- Vaihda tai lataa akku. Jos kuvanäyttö ei käynnisty, poista akku ja kytke akku verkkovirtalähteeseen telakointialustan kautta. Jos kuvanäyttö ei siltikään käynnisty, palauta kamera alkutilaan (katso *Kameran palauttaminen alkutilaan*, sivu 44).

#### Kuva on epätarkka.

- Käytä tarkennuksen lukitustoimintoa (katso *Tarkennuksen lukituksen käyttö*, sivu 13).
- Käytä jalustaa, jotta saat pidettyä kameran paikallaan, tai paranna valaistusta.
- Määritä kameran tarkennusasetukseksi S Makro, <sup>A</sup> Automaattinen makro, Normaali tai O Ääretön ja kokeile kuvan ottamista uudelleen (katso Tarkennusalueasetusten käyttö, sivu 14).
- Määritä salama-asetukseksi <sup>A</sup><sup>4</sup> Automaattinen salama tai <sup>4</sup> Salama käytössä ja määritä kuvaustilaksi <sup>8</sup> Toiminta.
- Katso vihjeitä kohdasta Kuvausvihjeet (katso Kuvausvihjeitä kohdassa *Toisto-valikon käyttö*, sivu 28).

#### Kuva on liian vaalea.

- Poista salama käytöstä (katso Salamavalon käyttö, sivu 16).
- Siirry kauemmas kuvauskohteesta ja käytä zoomia.
- Säädä valotuksen kompensointia (katso Valotuksen kompensointi kohdassa Sieppaa-valikon käyttö, sivu 21).
- Käytä valotuksessa **Haarukointi**-asetusta (katso **Haarukointi** kohdassa *Sieppaa-valikon käyttö*, sivu 21).
- Katso vihjeitä kohdasta Kuvausvihjeet (katso Kuvausvihjeitä kohdassa *Toisto-valikon käyttö*, sivu 28).

#### Kuva on liian tumma.

- Odota, että luonnollinen valaistus paranee, käytä salamaa (katso Salamavalon käyttö, sivu 16) tai lisää epäsuoraa valaistusta.
- Säädä valotuksen kompensointia (katso Valotuksen kompensointi kohdassa Sieppaa-valikon käyttö, sivu 21).
- Käytä valotuksessa Haarukointi-asetusta (katso Haarukointi kohdassa Sieppaavalikon käyttö, sivu 21).
- Käytä sopeutuvaa valaistusta (katso Sopeutuva valaistus kohdassa Sieppaavalikon käyttö, sivu 21).
- Käytä valotuksen mittauksessa Piste-asetusta (katso Valotuksen mittaus kohdassa *Sieppaa-valikon käyttö*, sivu 21).
- Katso vihjeitä kohdasta **Kuvausvihjeet** (katso **Kuvausvihjeitä** kohdassa *Toisto- valikon käyttö*, sivu 28).

#### Kuva on rakeinen.

- Käytä pienempää **ISO-nopeus**-asetusta (katso **ISO-nopeus** kohdassa *Sieppaa-valikon käyttö*, sivu 21).
- Lisää epäsuoraa valaistusta, käytä salamaa (katso *Salamavalon käyttö*, sivu 16) tai odota, että luonnollinen valaistus paranee.
- Jos kamera on lämmin, vaikutus vähenee kameran jäähtyessä. Parhaan kuvanlaadun saamiseksi älä säilytä kameraa kuumassa paikassa.
- Käytä Kuvausvihjeitä-toimintoa (katso Kuvausvihjeitä kohdassa Toisto-valikon käyttö, sivu 28).

#### Kamerasta puuttuu kuvia.

Irrota muistikortti ja katso, onko kuvat tallennettu sisäiseen muistiin.

Virtavalo palaa, mutta kuvanäyttö ei ole käytössä tai kamera näyttää jumiutuneen eikä toimi.

- Ota kuvanäyttö uudelleen käyttöön painamalla Suora näkymä/Toisto -painiketta
   / D.
- Palauta kamera alkutilaan (katso Kameran palauttaminen alkutilaan, sivu 44).

#### Kamera ei toimi kunnolla, kun kuvia yritetään tarkastella.

Muistikortteihin liittyviä vihjeitä on kohdassa *Tallennus*, sivu 55 ja *Muistikapasiteetti*, sivu 56.

## Videon tallennus keskeytyy äkkiä. Videon tallennus onnistui, mutta leike on odotettua lyhyempi.

- Valitse videolle pienempi tarkkuus/pakkausyhdistelmä (katso Videonlaatu kohdassa Sieppaa-valikon käyttö, sivu 21).
- Vaihda muistikorttisi nopeampaan korttiin. Etsi korttia, jossa on merkitä High Performance, Pro, Ultra tai High Speed.

#### Videon tallennus keskeytyy äkkiä, eikä videota voi toistaa.

Alusta kortti uudelleen (katso *Valinnaisen muistikortin asentaminen ja alustaminen*, sivu 9).

#### Kamera tuntuu kosketettaessa lämpimältä (tai jopa kuumalta).

Tämä on normaalia. Jos kamera toimii epänormaalisti, katkaise virta kamerasta, irrota kamera telakointialustasta ja anna kameran jäähtyä. Tutki sitten, onko kamerassa tai akussa mahdollisia vahingoittumisen jälkiä.

Parhaan kuvanlaadun saat, kun katkaiset virran kamerasta silloin, kun et käytä sitä. Säilytä kameraa aina viileässä paikassa.

#### Kamera lakkaa toimimasta, kun yhteyttä tietokoneeseen muodostetaan.

- Varmista, että USB-kaapeli on kytketty asianmukaisesti kameran telakointialustaan ja tietokoneeseen.
- Kokeile USB-kaapelin kytkemistä tietokoneen toiseen USB-porttiin.
- Katkaise kamerasta virta ja kytke virta sitten uudelleen. Jos ongelma ei ratkea, palauta kamera alkutilaan (katso *Kameran palauttaminen alkutilaan*, sivu 44).
- Jos ongelma ei häviä, ota yhteys HP:n tukipalveluun (katso *Tuotetuki*, sivu 49).

#### Kuvia ei pysty siirtämään kamerasta tietokoneeseen.

- Asenna HP Photosmart -ohjelmisto (katso *Ohjelmiston asentaminen*, sivu 9) tai katso *Kuvien siirtäminen ilman HP Photosmart -ohjelmistoa*, sivu 36.
- Aseta kamera toimimaan **levyasemana** (katso *Kytkeminen tietokoneeseen*, sivu 37).

#### Tulee ilmoitus virheestä, kun kuvia siirretään tietokoneeseen.

Virtapiikki tai staattinen purkaus on saattanut vaikuttaa kameraan. Sulje HP Photosmart Transfer Software -ohjelmisto, irrota kamera telakointialustasta, ja palauta kamera alkutilaan (katso *Kameran palauttaminen alkutilaan*, sivu 44). Käynnistä sitten kuvansiirto uudelleen (katso *Kuvien siirtäminen HP Photosmart -ohjelmistolla*, sivu 36).

## Kameran virta katkeaa odottamatta tai kuvanäytössä lukee viesti, jossa kerrotaan tietojen käyttövirheestä.

- Virtapiikki tai staattinen purkaus on saattanut vaikuttaa kameraan. Irrota akku ja palauta kamera alkutilaan (see *Kameran palauttaminen alkutilaan*, sivu 44). Asenna sitten akku uudelleen ja käynnistä kamera.
- Jos se ei auta, kokeile akun vaihtamista.

#### Ongelma liittyy HP Photosmart -ohjelmiston asennukseen ja käyttöön.

- Varmista, että tietokone vastaa kamerapakkauksessa ilmoitettuja järjestelmän vähimmäisvaatimuksia.
- Katso lisätietoja HP-asiakaspalvelun WWW-sivustosta osoitteesta www.hp.com/ support.

#### Miten voi saada laadukkaita tulosteita, jos ei omista valokuvatulostinta?

Käytä Photo Express -valikon Osta tulosteita verkossa -toimintoa (katso *Tulosteiden ostaminen verkosta*, sivu 41).

# 9 Tuotetuki

Tässä osiossa on tietoa saatavilla olevasta digitaalikameran teknisestä tuesta sekä hyödyllisistä WWW-sivustoista, sekä ohjeet teknisen tuen käytöstä.

### Hyödylliset WWW-sivustot

| Kameravihjeitä,<br>tuoterekisteröinti,<br>uutiskirjeiden tilaukset,<br>ajuri- ja<br>ohjelmistopäivitykset, HP-<br>tarvikkeiden ja<br>lisävarusteiden hankinta | www.hp.com<br>www.hp.com/photosmart (vain englanninkielinen)       |
|----------------------------------------------------------------------------------------------------|--------------------------------------------------------------------|
| Ohjeita vammaisille<br>henkilöille                                                                                                    | www.hp.com/hpinfo/community/accessibility (vain englanninkielinen) |
| HP-asiakaspalvelu, ajuri-<br>ja ohjelmistopäivitykset,<br>tukitiedot                                                                                          | www.hp.com/support                                                 |

### Avun saaminen

Saat parhaan hyödyn HP-tuotteestasi tutustumalla seuraaviin HP-vakiotukituotteisiin:

- 1. Tutustu tuoteoppaisiin.
  - Tutustu tämän asiakirjan kohtaan Vianmääritys, sivu 44.
  - Tutustu ohjelmiston sähköiseen ohjeeseen.
  - Tutustu kameran ohjenäyttöihin.
- Käy HP:n tukisivustossa osoitteessa www.hp.com/support tai ota yhteys kamerasi myyntipisteeseen. HP:n online-tuki on kaikkien HP:n asiakkaiden käytettävissä. HP:n online-tuesta saat nopeimmin ajantasaisia tuotetietoja ja ammattimaista apua, joihin kuuluvat seuraavat:
  - sähköpostitse nopea yhteys päteviin online-tukiasiantuntijoihin
  - kameran ohjelmisto- ja ajuripäivitykset
  - arvokkaita tuote- ja vianmääritystietoja teknisistä ongelmista
  - ennalta ehkäiseviä tuotepäivityksiä, tukihälytyksiä ja HP:n uutiskirjeitä (saatavissa kun rekisteröit kamerasi).
- HP:n puhelintuki Tukivaihtoehdot ja -maksut vaihtelevat tuotteen, maan ja kielen mukaan. Luettelo tukiehdoista ja puhelinnumeroista on saatavilla osoitteessa www.hp.com/support.
- 4. Takuun jälkeinen aika. Rajoitetun takuuajan jälkeen ohjeita saa verkosta osoitteesta www.hp.com/support,
- 5. Takuun laajentaminen tai päivittäminen. Jos haluat laajentaa kameran takuuta tai päivittää sen, ota yhteys kameran myyjään tai tarkista HP Care Pack -tuotteet osoitteesta www.hp.com/support.
- 6. Jos olet jo hankkinut HP Care Pack -palvelun, tarkista tukiehdot sopimuksestasi.

# A Akkujen ylläpito

Kamerassasi käytetään ladattavaa HP Photosmart -litiumioniakkua (L1812A/L1812B).

### Perusasioita akuista

Asenna akku aina oikein (katso *Asenna akku*, sivu 7). Jos akku asennetaan väärin, akkupaikan luukku voidaan sulkea, mutta kamera ei toimi.

- Uudet ladattavat litiumioniakut toimitetaan osittain ladattuina. Lataa ne täyteen ennen ensimmäistä käyttökertaa.
- Jos et aio käyttää kameraasi vähintään kahteen kuukauteen, jätä kamera kytkettynä HPverkkovirtasovittimeen. Kamera täydennyslataa akkua säännöllisesti varmistaakseen, että kamera on aina käytettävissä.
- Ladattava litiumioniakku voidaan jättää kameraan, valinnaiseen telakointialustaan tai pikalaturiin miten pitkäksi aikaa tahansa ilman, että siitä on haittaa.
- Jos ladattavaa litiumioniakkua ei ole käytetty yli kahteen kuukauteen, lataa se uudelleen ennen käyttöä. Lataa litiumioniakut täyteen 6–12 kuukauden välein, jolloin niiden käyttöikä pitenee.
- Kaikkien litiumioniakkujen suorituskyky huononee ajan mittaan ja erityisesti, jos niitä säilytetään ja käytetään korkeissa lämpötiloissa. Jos akun käyttöikä on liian lyhyt, vaihda akku.
- Litiumioniakkujen suorituskyky huononee lämpötilan alentuessa. Paranna akun suorituskykyä pitämällä kamera tai akut lämpimässä taskussa ollessasi kylmässä ympäristössä.

#### Akun keston pidentäminen

Akun tehon säästämiseksi kuvanäyttö sammuu oletusarvoisesti 45 sekunnin kuluttua. Kameran painikkeen painaminen herättää kameran. Kun kameraa ei ole käytetty viiteen minuuttiin, kamera virta katkaistaan.

Muita akun keston parantamisvihjeitä:

- Aseta Näytön kirkkaus -arvoksi Matala (katso Näytön kirkkaus kohdassa Asetukset-valikon käyttö, sivu 42).
- Muuta Näytön aikakatkaisu -arvo pienemmäksi (katso Näytön aikakatkaisu kohdassa Asetukset-valikon käyttö, sivu 42).
- Valitse kamerassa Automaattinen salama (katso Automaattinen salama kohdassa Salamavalon käyttö, sivu 16).
- Käytä optista zoomia säästeliäästi.
- Jos käynnistät kameran vain kuvia katsellaksesi, pidä D/D-painiketta alhaalla kameraa käynnistäessäsi, jolloin se käynnistyy Toisto-tilassa työntämättä linssiä ulos.
- Kytke kamera HP-verkkovirtasovittimeen telakointialustan kautta siirtäessäsi tai tulostaessasi kuvia.

#### Akkujen käyttöä koskevat turvaohjeet

- Älä heitä akkua tuleen tai kuumenna akkua. Säilytä ladatut akut aina viileässä paikassa.
- Älä kytke akun positiivista ja negatiivista napaa toisiinsa metalliesineellä.
- Älä kanna tai säilytä akkua yhdessä metalliesineiden kanssa. Älä pudota akkua taskuun, jossa on kolikoita.
- Älä lävistä akkua tai altista sitä koville iskuille tai tärähdyksille.
- Älä tee juotoksia suoraan akkuun.
- Älä anna akun kastua.
- Älä pura akkua tai tee siihen muutoksia.

- Lopeta heti akun käyttö, jos se käytön, latauksen tai säilytyksen aikana haisee epätavalliselle, tuntuu epätavallisen kuumalta (huomaa, että on normaalia, että akku tuntuu lämpimältä), muuttaa väriään tai muotoaan tai näyttää tavalla tai toisella epänormaalilta.
- Jos akku vuotaa ja akkunestettä joutuu silmään, älä hiero silmää. Huuhtele silmä hyvin vedellä ja hakeudu heti lääkäriin. Jos silmää ei hoideta, akkuneste voi vahingoittaa silmää.

#### Virtaosoittimet

Virtaosoittimet toimivat tarkimmin muutaman minuutin käytön jälkeen. Seuraavassa taulukossa selostetaan näiden osoittimien tarkoitus.

| Kuvake                 | Kuvaus                                                                                                    |
|------------------------|----------------------------------------------------------------------------------------------------|
|                        | Akussa on energiaa jäljellä yli 70 %.                                                                                                    |
|                        | Akussa on energiaa jäljellä 30 - 70 %.                                                                                                    |
|                        | Akussa on energiaa jäljellä 10 - 30 %.                                                                                                    |
|                        | Akun varaustaso on alhainen. <b>Suora näkymä</b> ei ole käytössä, mutta voit silti katsella kuvia <b>Toisto</b> -tilassa ja käyttää valikoita. |
| <b>■</b><br>Vilkkuu    | Akku on tyhjä. Kamerasta katkeaa virta.                                                                                                    |
| Ð                      | Kamera toimii verkkovirralla.                                                                                                    |
| Täyttyvän akun<br>kuva | Kamera toimii verkkovirralla ja akku latautuu.                                                                                                 |
|                        | Kamera on ladannut akun ja toimii verkkovirralla.                                                                                              |

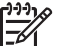

Huomautus Jos kamera on pitkään ilman akkua, kellonaika voidaan palauttaa alkutilaan ja sinua pyydetään ehkä tekemään päivitys seuraavalla kerralla, kun käynnistät kameran.

#### Kuvien määrä akkutyypeittäin

Seuraava taulukko osoittaa, kuinka monta kuvaa vähintään, enintään ja keskimäärin voidaan ottaa käytettäessä uudelleen ladattavaa HP Photosmart R07 -litiumioniakkua.

| Kuvien määrä    |               |           |      |
|-----------------|---------------|-----------|------|
| Vähimmmäismäärä | Enimmäismäärä | Keskiarvo | CIPA |
| 110             | 200           | 165       | 200  |

Otettujen kuvien määrä on arvioitu sen perusteella, että kuvia otetaan neljä kuvaa kerrallaan ja kertojen välissä on vähintään viiden minuutin tauko. Lisäksi:

- Vähimmäismäärä kuvia saadaan käyttämällä paljon suoraa näkymää (30 sekuntia kuvaa kohti), Toisto-tilaa (15 sekuntia kuvaa kohti) ja Salama käytössä -asetusta. Optista zoomia (molempiin suuntaan) käytetään 75 prosentissa otoksista.
- Enimmäismäärä kuvia on saatu käytettäessä mahdollisimman vähän suoraa näkymää (10 sekuntia kuvaa kohti) ja Toisto-tilaa (4 sekuntia kuvaa kohti). Salamaa ja optista zoomia (molempiin suuntaan) käytetään 25 prosentissa otoksista.
- Keskimäärä kuvia on saatu käytettäessä suoraa näkymää 15 sekunnin ajan kuvaa kohti ja Toisto-tilaa 8 sekunnin ajan kuvaa kohti. Salamaa ja optista zoomia (molempiin suuntaan) käytetään 50 prosentissa otoksista.
- CIPA-numero saadaan käyttämällä Camera and Imaging Products Associationin määrittämiä vakioarvoja.

#### Litiumioniakun uudelleenlataus

Voit ladata HP Photosmart R07 -litiumioniakun, kun kamera on telakointialustassa, käyttämällä verkkovirtasovitinta tai valinnaista pikalaturia. Voit myös ladata akun valinnaisessa HP Photosmart -telakointialustassa, jossa on akkupaikka.

Seuraavassa taulukossa esitetään täysin tyhjentyneen akun keskimääräinen latausaika latauspaikan mukaan.

| Latauspaikka                                                                                                    | Latausaika<br>keskimäärin | Ilmaisimet                                                                                                    |
|----------------------------------------------------------------------------------------------------|---------------------------|----------------------------------------------------------------------------------------------------|
| Kamera, joka on kytketty<br>HP:n<br>verkkovirtasovittimeen<br>käyttämällä<br>telekointialustaa                    | 2–3 tuntia                | Lataus: Kameran akun latauksen merkkivalo<br>vilkkuu ja näytössä näkyy täyttyvän akun kuvake.<br>Lataus on valmis: Kameran akun latauksen<br>merkkivalo alkaa palaa tasaisena ja akkumittari<br>muuttuu kuvanäytössä |
| Kamera, joka on kytketty<br>HP:n<br>verkkovirtasovittimeen<br>käyttämällä<br>HP Photosmart -telakointia<br>lustaa | 2–3 tuntia                | Lataus: Telakointialustassa oleva kameran akun<br>latauksen merkkivalo vilkkuu.<br>Lataus on valmis: Telakointialustassa oleva<br>kameran akun latauksen merkkivalo alkaa palaa<br>tasaisena.                        |
| HP Photosmart 6221<br>Premium -kameran<br>telakointialustan<br>akkupaikka                                         | 2–3 tuntia                | Lataus: Telakointialustan akkupaikan merkkivalo<br>vilkkuu.<br>Lataus on valmis: Telakointialustan akkupaikan<br>merkkivalo alkaa palaa tasaisena.                                                                   |
| HP Photosmart R-sarjan<br>pikalaturi                                                                              | 1 tunti                   | Lataus: Pikalaturin valo on keltainen.<br>Lataus on valmis: Pikalaturin valo on vihreä.                                                                                                    |

#### Akkujen lataamista koskevat turvaohjeet

Voit ladata litiumioniakun kamerassa tai hankkia valinnaisen telakointialustan, jossa on akkupaikka, tai pikalaturin. Laitteet voivat olla lämpimiä litiumioniakkua ladattaessa. Tämä on normaalia. Noudata kuitenkin seuraavia turvaohjeita.

- Lataa kamerassa, telakointialustassa tai pikalaturissa vain HP Photosmart R07 -litiumioniakkua.
- Asenna litiumioniakku oikeaan asentoon.
- Käytä kameraa, telakointialustaa tai pikalaturia vain kuivassa paikassa.

- Älä lataa litiumioniakkua kuumassa paikassa, kuten suorassa auringonpaisteessa tai tulen läheisyydessä.
- Älä peitä kameraa, telakointialustaa tai pikalaturia millään tavalla litiumioniakun latauksen aikana.
- Älä käytä kameraa, telakointialustaa tai pikalaturia, jos litiumioniakku näyttää vioittuneelta.
- Älä pura kameraa, telakointialustaa tai pikalaturia.
- Irrota HP:n verkkovirtasovitin tai pikalaturi pistorasiasta ennen verkkovirtasovittimen tai pikalaturin puhdistamista.
- Runsaan käytön jälkeen litiumioniakku saattaa alkaa turvota. Jos akun asentaminen kameraan, telakointialustaan tai pikalaturiin tai sen poistaminen niistä tuottaa vaikeuksia, lopeta akun käyttö ja vaihda sen tilalle uusi akku. Kierrätä vanha akku.

| Tarkkuus                   | Pysäytyskuvat:                                                                                                    |
|----------------------------|----------------------------------------------------------------------------------------------------|
|                            | <ul> <li>8,2 MP (3312 x 2496) kokonaispikseliä</li> <li>8,1 MP (3296 x 2480) tehollista pikseliä</li> </ul>                                                                                                    |
|                            | Videoleikkeet (VGA – 640 x 480 kokonaispikseliä; QVGA – 320 x 240 kokonaispikseliä):                                                                                                    |
|                            | <ul> <li>VGA ★★★ (oletusasetus) – 24 kuvaa sekunnissa</li> </ul>                                                                                                    |
|                            | VGA ★★ – 24 kuvaa sekunnissa                                                                                                    |
|                            | <ul> <li>QVGA T – 24 kuvaa sekunnissa</li> </ul>                                                                                                    |
| Anturi                     | Diagonaali 9,1 mm (1/1,8-tyyppi, 4:3-kuvamuoto) CCD                                                                                                    |
| Värisyvyys                 | 42 bittiä (14 bittiä x 3 väriä). 42 bitin kuvat muunnetaan optimoiduiksi 24 bitin kuviksi ja tallennetaan JPEG-muotoisina. Tämä muuntaminen ei aiheuta mitään havaittavissa olevaa muutosta tallennetun kuvan väriin tai yksityiskohtiin, mutta sen ansiosta kuvaa voidaan lukea tietokoneessa. |
| Linssi                     | Polttoväli:                                                                                                    |
|                            | Laajakulma: 7,78 mm                                                                                                    |
|                            | <ul> <li>Teleobjektilvi: 22,06 mm</li> <li>35 mm:n vastaavuus: 35 mm – 180 mm</li> </ul>                                                                                                    |
|                            | Aukkoarvo:                                                                                                    |
|                            | • Laajakulma: f/2,8 - f/7,8                                                                                                    |
|                            | Teleobjektiivi: f/5 - f/8,5                                                                                                    |
| Etsin                      | Ei mitään                                                                                                    |
| Zoomi                      | <ul> <li>3x optinen zoomi, jossa 10 asentoa laajakulman ja teleobjektiivin välissä</li> <li>8x digitaalinen zoomi</li> </ul>                                                                                                    |
| Tarkennus                  | Tarkennusasetukset: Normaalitarkennus (oletusasetus), Makro,<br>Automaattinen makro, Ääretön, Manuaalinen tarkennus                                                                                                    |
|                            | Normaalitarkennus (oletusasetus):                                                                                                    |
|                            | Laajakulma: 500 mm - ääretön     Talaabiaktiivi: 600 mm - ääretön                                                                                                    |
|                            | Makro – Laajakulma 120 mm - 1 m                                                                                                    |
|                            | Automaattinen makro – Tämä asetus vaihtaa automaattisesti Makro-                                                                                                    |
|                            | asetukseen, kun kohde on liian lähellä normaalissa tarkennuksessa                                                                                                    |
|                            | Ääretön – Tarkennus kiinnittyy äärettömään                                                                                                    |
|                            | Manuaalinen – Käyttäjä voi säätää tarkennusta                                                                                                    |
| Suljinnopeus               | 1/2000 - 16 sekuntia                                                                                                    |
| Sisäänrakennettu<br>salama | Kyllä, 6 sekunnin tyypillinen latausaika (8 sekunnin enimmäislatausaika virrankytkennässä)                                                                                                    |

| (jatkoa)                  |                                                                                                    |
|---------------------------|----------------------------------------------------------------------------------------------------|
| Salaman toiminta-<br>alue | <ul> <li>Zoomiasento laajakulma – Suurimmillaan, kun ISO-nopeus-asetus<br/>on Auto ISO: 4,75 m</li> <li>Zoomiasento teleobjektiivi – Suurimmillaan, kun ISO-nopeus-<br/>asetus on Auto ISO: 4,75 m</li> <li>Yhtenäisyys – Kulman voimakkuus ja 55 prosenttia keskiosan<br/>voimakkuudesta (luksisekunteina)</li> </ul>                                                                                                    |
| Kuvanäyttö                | 7,62 cm:n värillinen taustavalaistu TFT-nestekidenäyttö, 230 400 kokonaispikseliä (960 x 240)                                                                                                    |
| Tallennus                 | <ul> <li>32 Mt:n sisäinen flash-muisti.</li> <li>Muistikorttipaikka.</li> <li>Tämä kamera tukee vakionopeuksisia ja erittäin nopeita HP:n SD (Secure Digital) -muistikortteja 8 Mt - 2 Gt.</li> <li>Suuri tiedostomäärä (yli 300 tiedostoa) hidastaa kameran käynnistymistä.</li> <li>Muistiin tallennettavien kuvien tai videoleikkeiden määrään vaikuttavat Kuvanlaatu- ja Videonlaatu-asetukset (katso <i>Muistikapasiteetti</i>, sivu 56).</li> </ul> |
| Pakkausmuoto              | <ul> <li>JPEG (EXIF) pysäytyskuvia varten</li> <li>EXIF2.2 niitä pysäytyskuvia varten, joissa on mukana ääni</li> <li>MPEG1 videoleikkeitä varten</li> </ul>                                                                                                    |
| Liitännät                 | <ul> <li>Telakointialustan liitin – Foxlink FPA25420–HP, joka liitetään jompaankumpaan seuraavista:</li> <li>HP Photosmart 6220 -kameran telakointialusta (sisältyy kamerapakkaukseen)</li> <li>HP Photosmart 6221 Premium -kameran telakointialusta</li> </ul>                                                                                                    |
| Standardit                | <ul> <li>PTP</li> <li>USB – MSDC ja SIDC</li> <li>JPEG</li> <li>MPEG1</li> <li>DPOF</li> <li>EXIF</li> <li>DCF</li> <li>DPS</li> </ul>                                                                                                    |
| Kameran ulkoiset<br>mitat | Mitat virran ollessa katkaistuna ja linssin sisäänvedettynä (leveys, syvyys, korkeus):                                                                                                    |
|                           | <ul> <li>96 mm (L) x 25,6 mm (S) x 62 mm (K)</li> <li>96 mm (L) x 25,6 mm (S) x 62 mm (K)</li> </ul>                                                                                                    |
| Paino                     | 170 g ilman akkua                                                                                                    |

(jatkoa)

| J=             |                                                                                                    |
|----------------|----------------------------------------------------------------------------------------------------|
| Virta          | <ul> <li>Tavallinen teho: 2,1 W (kun kuvanäyttö on käytössä). Huipputeho 7,6 W.</li> <li>Käytettävissä ovat seuraavat virtalähteet:</li> <li>Yksi ladattava HP Photosmart R07 -litiumioniakku HP Photosmart R-sarjan kameroita varten</li> <li>HP:n verkkovirtasovitin (5 Vdc, 2000 mA, 10 W) joko HP Photosmart 6220 -telakointialustan (toimitetaan kameran kanssa) tai (valinnaisen) HP Photosmart 6221- tai 6222-telakointialustan kanssa</li> </ul> |
| Lämpötila-alue | Käyttölämpötila<br>0 - 50 °C, kun suhteellinen kosteus on 15 - 85 %<br>Tallennus<br>-30 - 65 °C, kun suhteellinen kosteus on 15 - 90 %                                                                                                    |

#### Muistikapasiteetti

32 Mt:n sisäinen muisti ei ole kokonaan käytettävissä kuvien tallennusta varten, koska osaa siitä käytetään kameran sisäisiin toimintoihin. Kameran sisäiseen muistiin tai muistikortille tallennettavien pysäytyskuvien todelliset tiedostokoot ja määrä vaihtelevat kunkin pysäytyskuvan sisällön ja tallennetun äänileikkeen pituuden mukaan.

#### Kuvanlaatu

Seuraavassa taulukossa esitetään kameran sisäiseen muistiin tallennettavien pysäytyskuvien arvioitu määrä ja keskimääräinen koko käytettäessä erilaisia **Kuvanlaatu**-asetuksia (katso **Kuvanlaatu** kohdassa *Sieppaa-valikon käyttö*, sivu 21).

| 8 MP ★★★                           | 7 kuvaa (joista kukin 3,56 Mt)                                            |
|------------------------------------|---------------------------------------------------------------------------|
| Normaali 8 MP<br>★★ (oletusasetus) | 10 kuvaa (joista kukin 2,5 Mt)                                            |
| 5 MP ★ 🛨                           | 22 kuvaa (joista kukin 1,21 Mt)                                           |
| 2 MP ★★                            | 42 kuvaa (joista kukin 631 kt)                                            |
| VGA ★ 🛧                            | 145 kuvaa (joista kukin 184 kt)                                           |
| Mukautettu                         | Kuvien määrä vaihtelee valittujen tarkkuus- ja<br>pakkausasetusten mukaan |
|                                    |                                                                           |

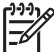

 Huomautus Arvot esittävät kuvia, joissa ei ole äänileikkeitä. 60 sekuntia ääntä kasvattaa tiedostokokoa 330 kt.

#### Videonlaatu

Seuraavassa taulukossa esitetään kameran sisäiseen muistiin tallennettavien videoleikkeiden pituuden arvioitu sekuntimäärä käytettäessä erilaisia **Videonlaatu**-asetuksia (katso **Videonlaatu** kohdassa *Sieppaa-valikon käyttö*, sivu 21).

| Normaali (VGA)                              | 35 sekuntia |
|---------------------------------------------|-------------|
| ★★★ (oletusasetus) – 24<br>kuvaa sekunnissa |             |

| (jatkoa)                        |              |
|---------------------------------|--------------|
| VGA ★★ – 24 kuvaa<br>sekunnissa | 69 sekuntia  |
| QVGA ★ – 24 kuvaa<br>sekunnissa | 134 sekuntia |

## Hakemisto

#### Α

akku asennus 7 lataus 7 luukku 6 otokset 51 perusasioita käytöstä 50 säästäminen 50 akkujen turvaohjeet 50, 52 Alue 8 alue-, tarkennusasetukset 14 apu 49 Asetukset-valikko 42 asetuksien palauttaminen 43 Asiakirja-tila 18 aukkoarvo 54 Aukon esivalinta -tila 18 Auringonlasku-tila 18 Automaattinen makro -asetus 15 Automaattinen tallennusalue 23 Automaattinen tila 17 avun saaminen 49

#### D

diaesitys 30 digitaalinen zoomaus 42 digitaalinen zoomi 16

#### н

Haarukointi 22 HP Photosmart Express 39, 41 HP Photosmart -ohjelmisto 9, 10

#### I

ISO-nopeus 23, 26

#### J

Jaa-painike 5 Jatkuva kuva -asetus 22, 25 jäljellä olevien kuvien määrä 11

#### κ

kamera

käynnistäminen/ sammuttaminen 8 mitat 55 osat 5.6 paino 55 palauttaminen alkutilaan 44 tekniset tiedot 54 kameran osat 5, 6 kameran palauttaminen alkutilaan 44 kameran vilkkuvat valot 5, 6 kameran äänet 42 Kameran äänet 42 kamerassa 5 Kieli 8.43 kohteiden määrittäminen 40 Kontrasti 24 Kuvanlaatu 22, 56 kuvanäyttö 6 kuvat akun mukaan 51 iäliellä olevien määrä 11 Kontrasti 24 Kuvanlaatu 22.56 kuvaustilat 17 lähettäminen 40, 41 Panoraama-tila 18 poisto 29 PVÄ ja KLO leima 24 siirtäminen tietokoneeseen 36 suurentaminen 28 Terävyys 24 Valkotasapaino 23 Kuvatiedot 29 kuvaustila 17 kuvien jakaminen 39 kuvien poisto 6, 29 kuvien siirtäminen 36 kuvien suurentaminen 28 kuvien tarkastelu 27 kuvien tulostaminen 37.39 kuvien valitseminen kohteisiin 40.41 kuvien väri 22, 24

Kylläisyys 24

käytä taiteellisia tehosteita 32 käytössä / ei käytössä 8

#### L

Liitännät 55 liitiumioniakku 50, 52 lukumäärä jäljellä olevat kuvat 11 pysäytyskuvat 56 Lumi-tila 18

#### Μ

Maisema-tila 17 Makro-tarkennus 13.15 Manuaalinen tarkennus 15 Manuaalinen tila 18. 19 Menu/OK-painike 5 merkkivalot 5.6 mikrofoni 6 mitat 55 muisti kapasiteetti 56 kortin luukku 6 kortti 11 muistikortin alustaminen 9 muistikortin asentaminen 9 muistikortti 9.55 muistissa oleva vapaa tila 11 Muotokuva-tila 17

#### Ν

Nido panoraama 31 Normaali tarkennus 13, 15 nuolipainikkeet 5 Näytä diaesitys 30 Näytön aikakatkaisu 42 Näytön kirkkaus 42

#### 0

ohjelmiston asentaminen 9 Oma tila 18, 19, 20 ON/OFF-kytkin 5 ongelmatilanteiden ratkaisuja 44 ongelmien ratkaiseminen 44 online kohteet 40 tulosteiden ostaminen 41 optinen zoomi 16

#### Ρ

paino 55 pakkausmuoto 55 Palauta asetukset 43 panoraaman esikatselu 31 Panoraama-tila 17, 18, 31 Photosmart Express -valikko 39, 40, 41 pikakatselu 12 Pikakatselu 19, 25, 42 Pikkukuvat 28 pikkukuvien ohjain 5 pikkukuvien tarkastelu 28 polttoväli 54 punasilmäisyyden poisto 17, 21.34 PVÄ ja KLO leima 24 Päivämäärä ja kellonaika 8, 42 päivämäärän ja kellonajan määrittäminen 8

#### R

Ranta-tila 18 reunukset 33 reunusten lisääminen 33

#### S

salama punasilmäisyyden poisto 16, 17, 21 toiminta-alue 55 salamapainike 5 Sieppaa-valikko 21 Siirrä kuvat kortille 29 sisäinen muisti 11.56 Sopeutuva valaistus 21, 22, 26 suljinnopeus 18, 19, 54 suljinpainike 5, 12 Sulkimen esivalinta -tila 18 Suora näkymä/ Toisto -painike 5 suora tulostus 37 Suunnittelugalleria 32 suurennuskytkin 5 sähköpostikuvat 40 säilytys 55

#### Т

taiteelliset tehosteet 32

Tallennetut asetukset, oma tila 20 tallennus videoleikkeet 12 äänileikkeet 31 Tarkennuksen apuvalo 42 tarkennus asetukset 14.54 automaattinen tarkennus 12 Automaattinen tarkennusalue 23 ilmaisimet 12 Manuaalinen tarkennus 15 optimointi 13 tarkennuksen lukitus 13 tarkennuspainike 5 tarkkuus 54 Teatteri-tila 17 teknisen tuen kävttö 49 tekniset tiedot 54 telakointialusta 6 Terävyys 24 tietokone, kytkeminen 37 tietokone, yhteyden muodostaminen 36 Toiminta-tila 18 Toisto 27 Toisto-valikko 28 tulosteet, ostaminen verkosta 41 tuotetuki 49 TV-määritys 43 U USB-määritys 37, 42

#### v

valikot Asetukset 42 Photosmart Express 39 Sieppaa 21 Suunnittelugalleria 32 Toisto 28 Valkotasapaino 23, 26 valot kamerassa 6 Valotuksen kompensointi 21, 22, 25 Valotuksen mittaus 23 valotus 14, 18, 19 vianmääritys 44 videoleikkeet 12, 22, 56 videopainike 5 virran käynnistäminen/ sammuttaminen 8 virta käyttö 56 merkkivalo 5 ON/OFF-kytkin 5 osoittimet 51 vitkalaukaisin valo 6 Vitkalaukaisin asetus 21, 24 värien muokkaus 33 värin syvyys 54 värit 33

#### w

WWW-sivustot 49

#### Υ

yksittäisten kuvien lähettäminen 40 Yömuotokuva-tila 18 Yönäkymä-tila 18

#### Ζ

zoomi 15, 16, 54 zoomikytkin 5

#### Ä

äänileikkeet 11, 31 Ääretön tarkennus 15